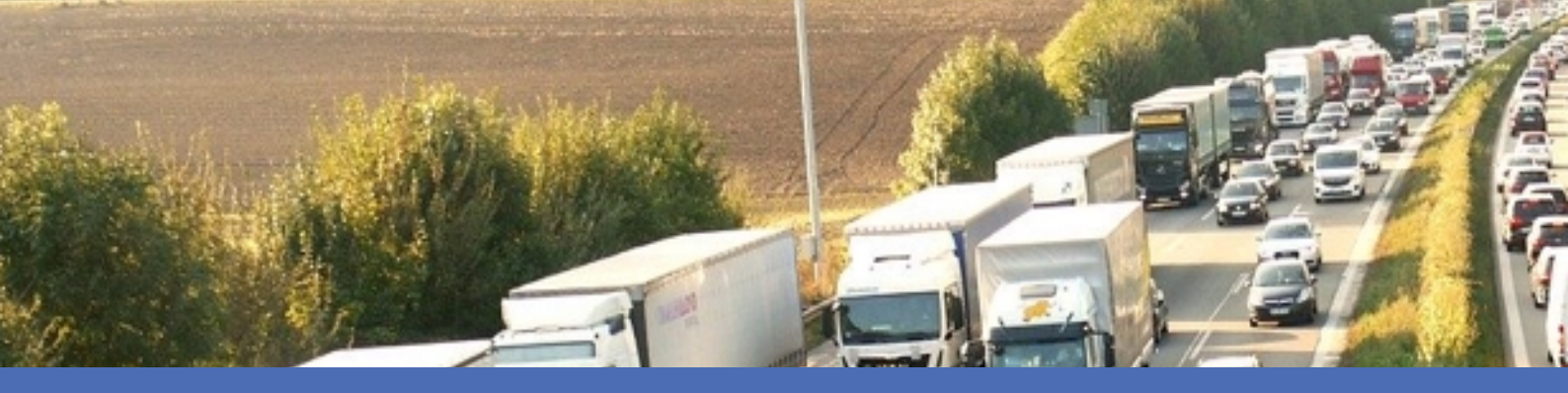

# Leitfaden

MOBOTIX VAXTOR License Plate Recognition App

© 2021 MOBOTIX AG

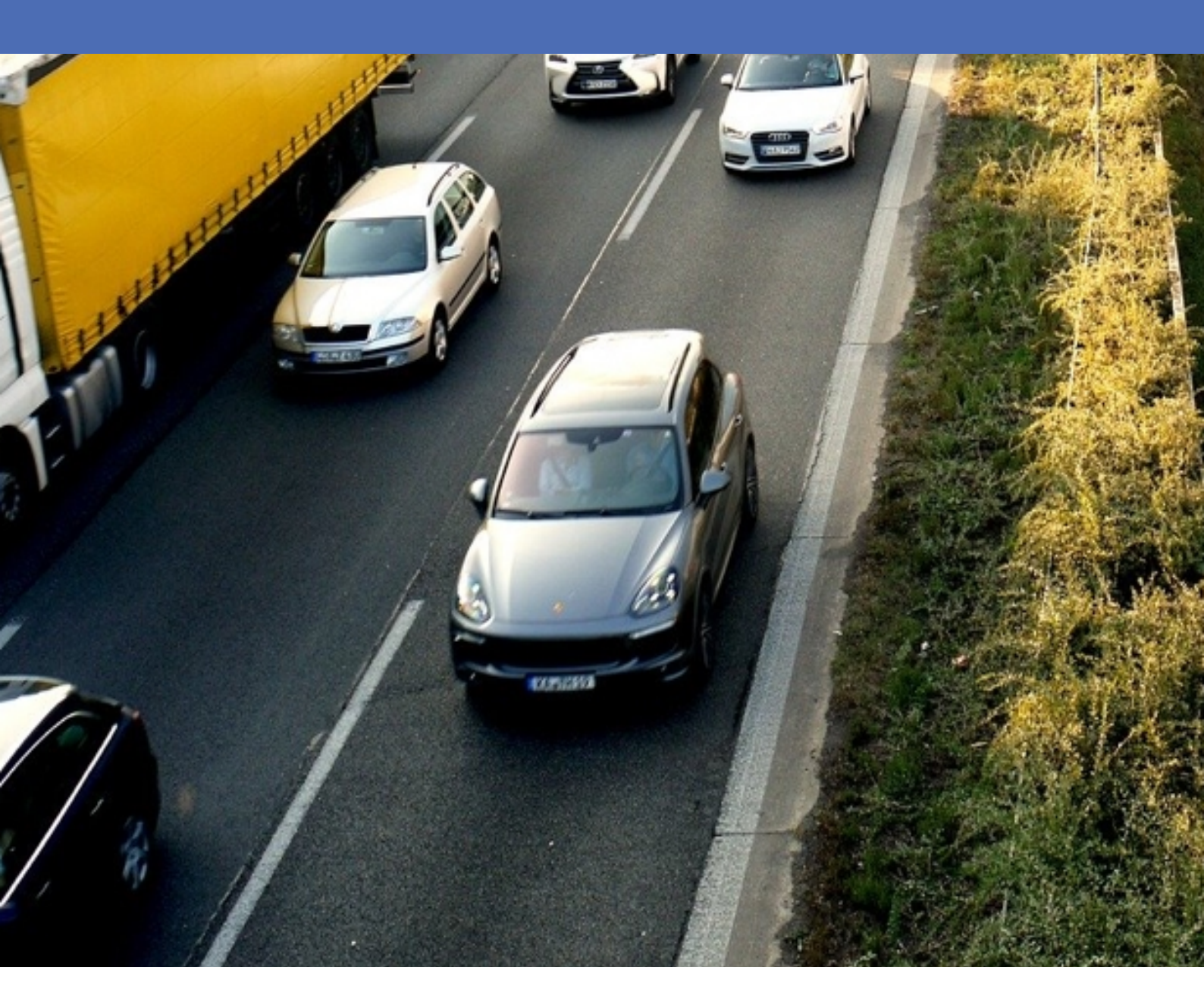

Beyond Human Vision

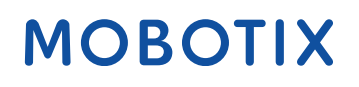

V1.11\_4/16/2021, Bestellnummer: Mx-APP-VX-LPR

# Inhaltsverzeichnis

| Inhaltsverzeichnis                                                                      | 2  |
|-----------------------------------------------------------------------------------------|----|
| Support                                                                                 | 3  |
| Rechtliche Hinweise                                                                     | 4  |
| Informationen zu VAXTOR License Plate Recognition App                                   | 6  |
| Technische Daten                                                                        | 7  |
| Lizenzierung der Certified Apps                                                         | 9  |
| Verwalten von Lizenzen in MxManagementCenter                                            | 9  |
| Kamera-, Bild- und Szenenanforderungen                                                  | 16 |
| Empfehlungen zur Montage und Einstellung                                                | 20 |
| Aktivierung der Certified App-Schnittstelle                                             | 21 |
| Konfiguration von VAXTOR License Plate Recognition App                                  | 22 |
| Informationen zu MxMessageSystem                                                        | 35 |
| Was ist MxMessageSystem?                                                                | 35 |
| Fakten zu MxMessages                                                                    | 35 |
| Grundkonfiguration: Verarbeiten der automatisch generierten App-Ereignisse              | 36 |
| Erweiterte Konfiguration: Verarbeiten der von Apps übertragenen Metadaten               | 41 |
| Metadaten werden innerhalb des MxMessageSystem übertragen.                              | 41 |
| Erstellen eines benutzerdefinierten Nachrichtenereignisses                              | 42 |
| Beispiele für Nachrichtennamen und Filterwerte von VAXTOR License Plate Recognition App | 44 |

# Support

Sollten Sie technische Unterstützung benötigen, wenden Sie sich bitte an Ihren MOBOTIX-Händler. Wenn Ihre Fragen nicht sofort beantwortet werden können, wird Ihr Händler Ihre Anfragen über die entsprechenden Kanäle weiterleiten, um eine schnelle Antwort zu gewährleisten.

Ist ein Internetzugang vorhanden, können Sie im MOBOTIX-Helpdesk zusätzliche Dokumentation und Software-Updates herunterladen. Besuchen Sie dazu:

www.mobotix.com > Support > Help Desk

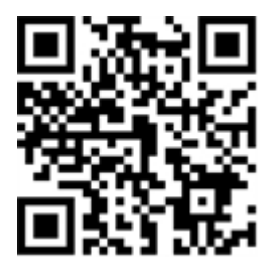

# **Rechtliche Hinweise**

## **Besondere Exportbestimmungen!**

Kameras mit Thermalbild-Sensoren ("Wärmebildkameras") unterliegen den besonderen Sanktions- und Exportbestimmungen der USA, einschließlich der ITAR (International Traffic in Arms Regulation):

- Nach den derzeit geltenden Sanktions- und Exportbestimmungen der USA dürfen Kameras mit Thermalbild-Sensoren oder Teile davon insbesondere nicht in Länder oder Regionen geliefert werden, gegen die die USA ein Embargo verhängt haben, sofern nicht eine spezielle Ausnahmegenehmigung vorliegt. Dies gilt derzeit für folgende Länder: Syrien, Iran, Kuba, Nordkorea, Sudan und Krim. Des Weiteren gilt das entsprechende Lieferverbot auch für alle Personen und Institutionen, die in der Liste "The Denied Persons List" aufgeführt sind (siehe www.bis.doc.gov > Policy Guidance > Lists of Parties of Concern; https://www.treasury.gov/resource-center/sanctions/sdn-list/pages/default.aspx).
- Diese Kameras und die darin eingesetzten Thermalbild-Sensoren dürfen weder für den Entwurf, die Entwicklung oder die Produktion von nuklearen, biologischen oder chemischen Waffen verwendet noch in denselben eingesetzt werden.

## **Rechtliche Aspekte einer Video- und Audioaufzeichnung:**

Beim Einsatz von Produkten der MOBOTIX AG sind die Datenschutzbestimmungen für Video- und Audioaufzeichnung zu beachten. Je nach Landesgesetz und Aufstellungsort der VAXTOR License Plate Recognition App kann die Aufzeichnung von Video- und Audiodaten besonderen Auflagen unterliegen oder untersagt sein. Alle Anwender von MOBOTIX Produkten sind daher aufgefordert, sich über die aktuell gültigen Bestimmungen zu informieren und diese zu befolgen. Die MOBOTIX AG übernimmt keine Verantwortung für einen nicht legalitätskonformen Produktgebrauch.

## Konformitätserklärung

Die Produkte der MOBOTIX AG werden nach den anwendbaren Richtlinien der EU sowie weiterer Länder zertifiziert. Die Konformitätserklärungen für die Produkte von MOBOTIX AG finden Sie auf www.mobotix.com unter Support > Download-Center > Dokumentation > Zertifikate und Konformitätserklärungen.

## **RoHS-Erklärung**

Die Produkte der MOBOTIX AG sind konform mit den Anforderungen, die sich aus §5 ElektroG bzw. der RoHS-Richtlinie 2011/65/EU ergeben, soweit sie in den Anwendungsbereich dieser Regelungen fallen (die RoHS-Erklärung von MOBOTIX finden Sie unter www.mobotix.com, Support >Download-Center > Dokumentation > Broschüren und Anleitungen > Zertifikate).

## Entsorgung

Elektrische und elektronische Produkte enthalten viele Wertstoffe. Entsorgen Sie deshalb die MOBOTIX-Produkte am Ende ihrer Lebensdauer gemäß den geltenden gesetzlichen Bestimmungen und Vorschriften (beispielsweise bei einer kommunalen Sammelstelle abgeben). MOBOTIX-Produkte dürfen nicht in den Hausmüll gegeben werden! Entsorgen Sie einen im Produkt evtl. vorhandenen Akku getrennt vom Produkt (die jeweiligen Produkthandbücher enthalten einen entsprechenden Hinweis, wenn das Produkt einen Akku enthält).

## Haftungsausschluss

Die MOBOTIX AG haftet nicht für Schäden, die durch unsachgemäße Handhabung ihrer Produkte, dem Nichtbeachten der Handbücher sowie der relevanten Vorschriften entstehen. Es gelten die Allgemeinen Geschäftsbedingungen. Sie finden die jeweils gültige Fassung der **Allgemeinen Geschäftsbedingungen** auf www.mobotix.com, indem Sie auf den entsprechenden Link unten auf jeder Seite klicken.

# Informationen zu VAXTOR License Plate Recognition App

#### Weltweit nutzbar mit 99 % Genauigkeit

Die zertifizierte VAXTOR License Plate Recognition App erkennt, basierend auf Deep-Learning-Verfahren, Zeichen aus aller Welt. Die leistungsstarke Anwendung kann bei Geschwindigkeiten von bis zu 160 km/h und auf mehreren Fahrspuren mit einer Trefferwahrscheinlichkeit von über 99 Prozent eingesetzt werden. Über einfach editierbare Listen können zulässige, gesperrte oder gesuchte Fahrzeuge gezielt definiert werden. So kann zum Beispiel ein Tor oder eine Schranke in einer Zufahrtsstraße automatisch geöffnet oder gesperrt werden. Die App kann 30 Tage lang kostenlos getestet werden und wird per Lizenz zeitlich unbegrenzt freigeschaltet.

- Erkennung von Nummernschildern mit weltweiter Länderabdeckung
- Mit über 99% Genauigkeit optimal geeignet für kennzeichenbasierte Zugangskontrolle
- Erkennung mit einer Genauigkeit von mindestens 95 % (je nach Umgebungsbedingungen)
- Free Flow und signalisierter Modus für LPR
- Konfiguration der Anwendung auch über MxManagementCenter (kostenlose Advanced Config-Lizenz erforderlich)
- Kann mit allen Kameras der MOBOTIX 7-Systemplattform verwendet werden

#### **Smart Data Interface**

Diese App verfügt über eine Smart Data-Schnittstelle zu MxManagementCenter. Informationen zur Konfiguration finden Sie in der entsprechenden Online-Hilfe der Kamera MxManagementCenter.

#### Achtung

Thermal Sensoren werden von dieser App nicht unterstützt.

# **Technische Daten**

# Produktinformationen

| Produktname                               | VAXTOR License Plate Recognition App                                                                                                    |  |  |
|-------------------------------------------|----------------------------------------------------------------------------------------------------|--|--|
| Bestellnummer                             | Mx-APP-VX-LPR                                                                                                    |  |  |
| Unterstützte MOBOTIX-Kame<br>eras         | - Mx-M73A, Mx-S74A                                                                                                    |  |  |
| Erforderliche Kamera-Firm-<br>wareversion | V7.0.6.18                                                                                                    |  |  |
| MxManagementCenter<br>-Integration        | <ul> <li>Min. MxMC v2.3.1</li> <li>Konfiguration: Advanced Config-Lizenz erforderlich</li> <li>Erkennungsprotokoll: Smart Data-Schnittstellen-Lizenz erforderlich</li> </ul> |  |  |

# **Produkt-Features**

| App-Funktionen                                 | <ul> <li>Kennzeichenerkennung von ein- und zweizeiligen Kennzeichen</li> <li>Lateinische, hebräische, arabische und asiatische Zeichen</li> <li>Erkennungsprotokoll (Smart Data/Ereignissuche über<br/>MxManagementCenter)</li> <li>MOBOTIX-Ereignisse über MxMessageSystem</li> <li>Globale Länderabdeckung</li> <li>Zwei Listen für einzelne Aktionen (z. B. Zugriff gewährt/verweigert,<br/>Alarm usw.)</li> <li>Free Flow und signalisierter Modus für LPR</li> </ul> |  |
|------------------------------------------------|----------------------------------------------------------------------------------------------------|--|
| Maximale Anzahl von Fahr-<br>spuren            | 2                                                                                                    |  |
| Maximale Anzahl regis-<br>trierter Kennzeichen | 1.000 pro Liste                                                                                                    |  |
| Metadaten-/Stat-<br>istikformate               | JSON                                                                                                    |  |
| Testlizenz                                     | 30-Tage-Testlizenz vorinstalliert                                                                                                    |  |
| Von MxMessageSystem<br>unterstützt             | Ja                                                                                                    |  |

#### **Technische Daten**

| Schnittstellen     | <ul><li>Milestone X-Protect</li><li>Vaxtor Helix</li></ul>        |
|--------------------|-------------------------------------------------------------------|
|                    | <ul> <li>Allgemeine XML-Drittanbieter-Integrationen</li> </ul>    |
|                    | <ul> <li>Unterstützte Kameraschnittstellen vergleichen</li> </ul> |
| MOBOTIX-Ereignisse | Ja                                                                |
| ONVIF-Ereignisse   | Ja (generisches Nachrichtenereignis)                              |

# Unterstützte Regionen

| Unterstützte Kennzeichen | https://community.mobotix.com/t/vaxtor-lpr-app-supported-license-plates- |  |
|--------------------------|--------------------------------------------------------------------------|--|
|                          | countries                                                                |  |

# Szenenanforderungen

| Zeichenhöhe                   | 20–50 px (je nach Schildtyp) |
|-------------------------------|------------------------------|
| Maximaler vertikaler Winkel   | 30°                          |
| Maximaler horizontaler Winkel | < 25°                        |
| Maximaler Neigungswinkel      | < 25°                        |

# Technische App-Spezifikationen

| MOBOTIX-App-Unter-<br>stützung                           | Ja                                                         |
|----------------------------------------------------------|------------------------------------------------------------|
| Synchrone/asynchrone App                                 | Asynchron                                                  |
| Genauigkeit                                              | Min. 99 % (unter Berücksichtigung der Szenenanforderungen) |
| Anzahl verarbeiteter Ein-<br>zelbilder pro Sekunde (fps) | Typisch: 10 fps                                            |
| Erkennungszeit                                           | Typisch: 100 bis 120 ms                                    |

# **Lizenzierung der Certified Apps**

Die folgenden Lizenzen sind verfügbar für VAXTOR License Plate Recognition App:

- 30-Tage-Testlizenz vorinstalliert
- Dauerhafte Lizenz

Der Nutzungszeitraum beginnt mit der Aktivierung der App (siehe Aktivierung der Certified App-Schnittstelle, S. 21).

#### Hinweis

Wenden Sie sich an Ihren MOBOTIX-Partner, wenn Sie eine Lizenz erwerben oder verlängern möchten.

#### Hinweis

Apps werden in der Regel mit der Firmware vorinstalliert. In seltenen Fällen müssen Apps von der Website heruntergeladen und installiert werden. Lesen Sie in diesem Fall **www.mobotix.com > Support > Down-load Center > Marketing & Dokumentation**, um die App herunterzuladen und zu installieren.

# Verwalten von Lizenzen in MxManagementCenter

Nach Ablauf eines Testzeitraums müssen kommerzielle Lizenzen für die Verwendung mit einem gültigen Lizenzschlüssel aktiviert werden.

Aktivierung von Certified Apps und Ereignissen

# **Online-Aktivierung**

Aktivieren Sie die Apps nach Erhalt der Aktivierungs-IDs wie folgt in MxMC:

- 1. Wählen Sie im Menü **Fenster > Kamera-App-Lizenzen** aus.
- 2. Wählen Sie die Kamera aus, auf der Sie Apps lizenzieren möchten, und klicken Sie auf **Auswählen**.

#### Lizenzierung der Certified Apps

Verwalten von Lizenzen in MxManagementCenter

| •••                                                                           | Camera Licenses    |               |
|-------------------------------------------------------------------------------|--------------------|---------------|
|                                                                               | MxManagementCenter | ?             |
| Cameras                                                                       |                    |               |
| ୍ ପ୍ 10.3                                                                     |                    | ×             |
|                                                                               | Url                | Serial Number |
| mx10-10-38-40                                                                 | 10.10.38.40        | 10.10.38.40   |
| mx10-22-10-30                                                                 | 10.22.10.30        | 10.22.10.30   |
| M73 10-32-0-62                                                                | 10.32.0.62         | 10.32.0.62    |
|                                                                               |                    |               |
|                                                                               |                    |               |
|                                                                               |                    |               |
|                                                                               |                    |               |
|                                                                               |                    |               |
|                                                                               |                    |               |
|                                                                               |                    |               |
|                                                                               |                    |               |
|                                                                               |                    | Select        |
|                                                                               |                    |               |
| Mobotix • Kalserstrasse D-67722 Langmell • Info@mobotix.com • www.mobotix.com |                    |               |

Abb. 1: Überblick über die Kamera-App-Lizenzen in MxManagementCenter

#### Hinweis

Korrigieren Sie bei Bedarf die auf der Kamera eingestellte Zeit.

1. Eine Übersicht der auf der Kamera installierten Lizenzen wird möglicherweise angezeigt. Klicken Sie auf Lizenz aktivieren.

|                                                                                    | Camera Licens                                    | es                            |                            |
|------------------------------------------------------------------------------------|--------------------------------------------------|-------------------------------|----------------------------|
|                                                                                    | MxManagemei                                      | ntCenter                      | ?                          |
| < Camera License Sta                                                               | tus: mx10-251-1-235                              |                               | Serial Number: 10.23.9.171 |
| MxWheelDetector                                                                    | Permanent                                        | Unlimited                     |                            |
| iot_plugin_a                                                                       | Permanent                                        | Unlimited                     |                            |
| iot_plugin_b                                                                       | Permanent                                        | Unlimited                     |                            |
| iot_plugin_c                                                                       | Permanent                                        | Unlimited                     |                            |
| iot_plugin_d                                                                       | Permanent                                        | Unlimited                     |                            |
| iot_plugin_e                                                                       | Permanent                                        | Unlimited                     |                            |
| iot_plugin_f                                                                       | Permanent                                        | Unlimited                     |                            |
| iot_plugin_g                                                                       | Permanent                                        | Unlimited                     |                            |
| iot_plugin_h                                                                       | Permanent                                        | Unlimited                     |                            |
| iot_plugin_i                                                                       | Permanent                                        | Unlimited                     |                            |
| Camera time is incorrect. Please reset your camera time before activating Licenses |                                                  |                               |                            |
|                                                                                    | Mobotix • Kaiserstrasse D-67722 Langmell • info6 | mobotix.com + www.mobotix.com |                            |

Abb. 2: Übersicht über die auf der Kamera installierten Lizenzen

#### Hinweis

Korrigieren Sie bei Bedarf die auf der Kamera eingestellte Zeit.

- 2. Geben Sie eine gültige Aktivierungs-ID ein und geben Sie die Anzahl der Lizenzen an, die auf diesem Computer installiert werden sollen.
- 3. Wenn Sie ein anderes Produkt lizenzieren möchten, klicken Sie auf . Geben Sie in der neuen Zeile die entsprechende Aktivierungs-ID und die Anzahl der gewünschten Lizenzen ein.

- 4. Um eine Zeile zu entfernen, klicken Sie auf
- Wenn Sie alle Aktivierungs-IDs eingegeben haben, klicken Sie auf Lizenz online aktivieren. Während der Aktivierung stellt MxMC eine Verbindung zum Lizenzserver her. Hierfür ist eine Internetverbindung erforderlich.

| Camera Licenses                                                                                                    |                           |
|----------------------------------------------------------------------------------------------------|---------------------------|
| MxManagementCenter                                                                                                    | ?                         |
| < Activate Camera Licenses: M7310-32-0-62                                                                               |                           |
|                                                                                                    | Serial Number: 10.32.0.62 |
| via Activation ID                                                                                                    |                           |
| Please enter your Activation IDs and for each Activation ID the corresponding quantity of licenses that you want to use |                           |
| we23-4c5f-as23-4bf2-b872-9c84-e935-78de 1 +                                                                             |                           |
| ec90-4c5f-cfd0-4bf2-b872-9c84-e935-6f20 1                                                                               |                           |
| Download Capability Request File) (Activate License Online)                                                             |                           |
|                                                                                                    |                           |
| Via Capability Response File                                                                                            |                           |
| If you have already created or received a capability response file ( <deviceid>.bin), you can load it here.</deviceid>  |                           |
| Load Capability Response File                                                                                           |                           |
|                                                                                                    |                           |
|                                                                                                    |                           |
| Mobotix • Kalserstrasse D-67722 Langmeli • Info@mobotix.com • www.mobotix.com                                           |                           |

#### Abb. 3: Hinzufügen von Lizenzen

#### **Aktivierung erfolgreich**

Nach der erfolgreichen Aktivierung ist eine neue Anmeldung erforderlich, um die Änderungen zu übernehmen. Alternativ können Sie zur Lizenzverwaltung zurückkehren.

#### Aktivierung fehlgeschlagen (fehlende Internetverbindung)

Ist der Lizenzserver z. B. aufgrund einer fehlenden Internetverbindung nicht erreichbar, können Apps auch offline aktiviert werden. (Siehe Offline-Aktivierung, S. 11.)

## **Offline-Aktivierung**

Für die Offline-Aktivierung kann der Partner/Techniker, von dem Sie die Lizenzen erworben haben, eine Funktionsantwort (.bin-Datei) auf dem Lizenzserver generieren, um die Lizenzen zu aktivieren.

- 1. Wählen Sie im Menü **Fenster > Kamera-App-Lizenzen** aus.
- 2. Wählen Sie die Kamera aus, auf der Sie Apps lizenzieren möchten, und klicken Sie auf Auswählen.

#### Lizenzierung der Certified Apps

Verwalten von Lizenzen in MxManagementCenter

| •••                                                                           | Camera Licenses    |               |    |
|-------------------------------------------------------------------------------|--------------------|---------------|----|
|                                                                               | MxManagementCenter |               | ?  |
| Cameras                                                                       |                    |               |    |
| Q 10.3                                                                        |                    |               | ×  |
|                                                                               | Url                | Serial Number |    |
| mx10-10-38-40                                                                 | 10.10.38.40        | 10.10.38.40   |    |
| mx10-22-10-30                                                                 | 10.22.10.30        | 10.22.10.30   |    |
| M73 10-32-0-62                                                                | 10.32.0.62         | 10.32.0.62    |    |
|                                                                               |                    |               |    |
|                                                                               |                    |               |    |
|                                                                               |                    |               |    |
|                                                                               |                    |               |    |
|                                                                               |                    |               |    |
|                                                                               |                    |               |    |
|                                                                               |                    |               |    |
|                                                                               |                    |               |    |
|                                                                               |                    | Sele          | ct |
| Mobotix • Kalserstrasse D-67722 Langmell • Info@mobotix.com • www.mobotix.com |                    |               |    |

Abb. 4: Überblick über die Kamera-App-Lizenzen in MxManagementCenter

#### Hinweis

Korrigieren Sie bei Bedarf die auf der Kamera eingestellte Zeit.

3. Eine Übersicht der auf der Kamera installierten Lizenzen wird möglicherweise angezeigt. Klicken Sie auf **Lizenz aktivieren**.

|                      | Camera License                                        | S                             |                            |
|----------------------|-------------------------------------------------------|-------------------------------|----------------------------|
|                      | MxManagemen                                           | tCenter                       | ?                          |
| < Camera License Sta | atus: mx10-251-1-235                                  |                               | Serial Number: 10.23.9.171 |
| MxWheelDetector      | Permanent                                             | Unlimited                     |                            |
| iot_plugin_a         | Permanent                                             | Unlimited                     |                            |
| iot_plugin_b         | Permanent                                             | Unlimited                     |                            |
| iot_plugin_c         | Permanent                                             | Unlimited                     |                            |
| iot_plugin_d         | Permanent                                             | Unlimited                     |                            |
| iot_plugin_e         | Permanent                                             | Unlimited                     |                            |
| iot_plugin_f         | Permanent                                             | Unlimited                     |                            |
| iot_plugin_g         | Permanent                                             | Unlimited                     |                            |
| iot_plugin_h         | Permanent                                             | Unlimited                     |                            |
| iot_plugin_i         | Permanent                                             | Unlimited                     |                            |
| Camera time is incom | rect. Please reset your camera time before activating | Licenses                      | Activate License           |
|                      | Mobotix + Kalserstrasse D-67722 Langmell + info@r     | nobotix.com • www.mobotix.com |                            |

Abb. 5: Übersicht über die auf der Kamera installierten Lizenzen

#### Hinweis

Korrigieren Sie bei Bedarf die auf der Kamera eingestellte Zeit.

4. Geben Sie eine gültige Aktivierungs-ID ein und geben Sie die Anzahl der Lizenzen an, die auf diesem Computer installiert werden sollen.

- 5. Wenn Sie ein anderes Produkt lizenzieren möchten, klicken Sie auf . Geben Sie in der neuen Zeile die entsprechende Aktivierungs-ID und die Anzahl der gewünschten Lizenzen ein.
- 6. Klicken Sie ggf. auf , um eine Zeile zu entfernen.
- 7. Wenn Sie alle Aktivierungs-IDs eingegeben haben, klicken Sie auf **Funktionsantwort-Anforderungsdatei** (.lic) herunterladen und senden Sie diese an Ihren Partner/Techniker.

#### Hinweis

Mit dieser Datei kann der Partner/Techniker, von dem Sie die Lizenzen erworben haben, eine Funktionsantwortdatei (.bin ) auf dem Lizenzserver generieren.

| Camera Licenses                                                                                                    |                           |
|----------------------------------------------------------------------------------------------------|---------------------------|
| MxManagementCenter                                                                                                    | ?                         |
| < Activisto Comora Liconaco: M7210, 22, 0, 62                                                                           |                           |
| Activate Camera Licenses: W/S 10-52-0-62                                                                                | Serial Number: 10.32.0.62 |
| via Activation ID                                                                                                    |                           |
| Please enter your Activation IDs and for each Activation ID the corresponding quantity of licenses that you want to use |                           |
| we23-4c5f-as23-4bf2-b872-9c84-e935-78de 1 +                                                                             |                           |
| ec90-4c5f-cfd0-4bf2-b872-9c84-e935-6f20                                                                                 |                           |
| Download Capability Request File Activate License Online                                                                |                           |
|                                                                                                    |                           |
|                                                                                                    |                           |
| Via Capability Response File                                                                                            |                           |
| If you have already created or received a capability response file ( <deviceid>.bin), you can load it here.</deviceid>  |                           |
| Load Capability Response File)                                                                                          |                           |
|                                                                                                    |                           |
|                                                                                                    |                           |
|                                                                                                    |                           |
|                                                                                                    |                           |
| Mobotix + Kalserstrasse D-67722 Langmell + Info@mobotix.com + www.mobotix.com                                           |                           |

Abb. 6: Hinzufügen von Lizenzen

8. Klicken Sie auf "Funktionsantwortdatei laden" und befolgen Sie die Anweisungen.

#### Aktivierung erfolgreich

Nach der erfolgreichen Aktivierung ist eine neue Anmeldung erforderlich, um die Änderungen zu übernehmen. Alternativ können Sie zur Lizenzverwaltung zurückkehren.

## Lizenzen verwalten

Auf dem Bildschirm für Lizenzverwaltung sehen Sie eine tabellarische Übersicht aller Lizenzen, die für eine Kamera aktiviert wurden.

- 1. Wählen Sie im Menü **Fenster > Kamera-App-Lizenzen** aus.
- 2. Wählen Sie die Kamera aus, auf der Sie Apps lizenzieren möchten, und klicken Sie auf Auswählen.

#### Lizenzierung der Certified Apps

Verwalten von Lizenzen in MxManagementCenter

| •••                                                                           | Camera Licenses    |               |
|-------------------------------------------------------------------------------|--------------------|---------------|
|                                                                               | MxManagementCenter | ?             |
| Cameras                                                                       |                    |               |
| ି 10.3                                                                        |                    | ×             |
|                                                                               | Url                | Serial Number |
| mx10-10-38-40                                                                 | 10.10.38.40        | 10.10.38.40   |
| mx10-22-10-30                                                                 | 10.22.10.30        | 10.22.10.30   |
| M73 10-32-0-62                                                                | 10.32.0.62         | 10.32.0.62    |
|                                                                               |                    |               |
|                                                                               |                    |               |
|                                                                               |                    |               |
|                                                                               |                    |               |
|                                                                               |                    |               |
|                                                                               |                    |               |
|                                                                               |                    |               |
|                                                                               |                    |               |
|                                                                               |                    | Select        |
| Mobotix • Kalserstrasse D-67722 Langmeli • info@mobotix.com • www.mobotix.com |                    |               |

#### Abb. 7: Überblick über die Kamera-App-Lizenzen in MxManagementCenter

Eine Übersicht der auf der Kamera installierten Lizenzen wird möglicherweise angezeigt.

|                                                                                    |                                                  |                                | 2                          |
|------------------------------------------------------------------------------------|--------------------------------------------------|--------------------------------|----------------------------|
|                                                                                    | MxManageme                                       | ntCenter                       | ?                          |
| < Camera License Sta                                                               | tus: mx10-251-1-235                              |                                | Serial Number: 10.23.9.171 |
| Name                                                                               | Expiration                                       | Quantity                       |                            |
| MxWheelDetector                                                                    | Permanent                                        | Unlimited                      |                            |
| iot_plugin_a                                                                       | Permanent                                        | Unlimited                      |                            |
| iot_plugin_b                                                                       | Permanent                                        | Unlimited                      |                            |
| iot_plugin_c                                                                       | Permanent                                        | Unlimited                      |                            |
| iot_plugin_d                                                                       | Permanent                                        | Unlimited                      |                            |
| iot_plugin_e                                                                       | Permanent                                        | Unlimited                      |                            |
| iot_plugin_f                                                                       | Permanent                                        | Unlimited                      |                            |
| iot_plugin_g                                                                       | Permanent                                        | Unlimited                      |                            |
| iot_plugin_h                                                                       | Permanent                                        | Unlimited                      |                            |
| iot_plugin_i                                                                       | Permanent                                        | Unlimited                      |                            |
| Camera time is incorrect. Please reset your camera time before activating Licenses |                                                  |                                |                            |
|                                                                                    | Mobotiv - Kalserstrasse D-67722 I anomeli - Info | @mobotix.com • www.mobotix.com |                            |

Abb. 8: Übersicht über die auf der Kamera installierten Lizenzen

#### Hinweis

Korrigieren Sie bei Bedarf die auf der Kamera eingestellte Zeit.

| Spalte       | Erklärung                                                                                                    |
|--------------|----------------------------------------------------------------------------------------------------|
| Name         | Name der lizenzierten App                                                                                                    |
| Ablaufdatum  | Zeitlimit der Lizenz                                                                                                    |
| Menge        | Anzahl der für ein Produkt erworbenen Lizenzen.                                                                                                    |
| Seriennummer | Eindeutige Kennung, die von MxMC für das verwendete Gerät bestimmt wird. Wenn<br>während der Lizenzierung Probleme auftreten, halten Sie die Geräte-ID bereit. |

#### Lizenzen mit dem Server synchronisieren

Wenn das Programm gestartet wird, findet kein automatischer Vergleich der Lizenzen zwischen dem Computer und dem Lizenzserver statt. Klicken Sie daher auf **Aktualisieren**, um die Lizenzen vom Server neu zu laden.

#### Lizenzen aktualisieren

Um temporäre Lizenzen zu aktualisieren, klicken Sie auf **Lizenzen aktivieren**. Das Dialogfeld zum Aktualisieren/Aktivieren von Lizenzen wird geöffnet.

#### Hinweis

Sie benötigen Administratorrechte zum Synchronisieren und Aktualisieren von Lizenzen.

# Kamera-, Bild- und Szenenanforderungen

Die Kamera sollte so eingerichtet werden, dass die Kombination aus Abstand, Brennweite des Objektivs und Auflösung der Kamera ein Bild liefert, das von der optischen Zeichenerkennung genau analysiert werden kann. Daher müssen die folgenden Voraussetzungen für die Szene erfüllt sein:

# Qualität des im Bild zu erfassenden Kennzeichens

- Das Kennzeichen muss kontrastreich und gut lesbar, d. h. so sauber wie möglich, ohne Dellen oder Löcher und gut beleuchtet sein.
- Das Kennzeichen sollte rechteckig sein.
- Minimale Zeichenhöhe
  - Das Ziel eines ALPR-Systems besteht darin, ein Bild mit einem gut lesbaren Kennzeichen zu erfassen. Um dies zu erreichen, sollten die Zeichen auf dem Kennzeichen eine Höhe zwischen 20 und 30 Pixel für größere Kennzeichenformate (z. B. 50-cm-EU-Kennzeichen) und etwa 25–35 Pixel für Kennzeichen im US-Stil aufweisen, die physisch kleiner sind und in vielen Bundesstaaten eine schmale Zeichenkontur aufweisen.)
  - Bestimmte nahöstliche und arabische Kennzeichen sind noch kleiner und benötigen eine noch größere Zeichenpixelhöhe von beispielsweise 30–40 Pixeln. In Abu Dhabi etwa sind die kleinen Schriftzeichen neben oder über den Hauptzeichen nur 3 cm hoch und erfordern möglicherweise eine viel höhere Kameraauflösung.

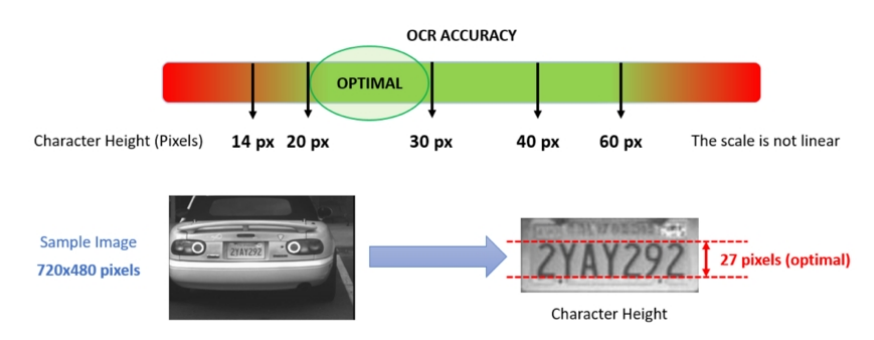

Abb. 9: Minimale Zeichenhöhe

Slope<br/>Below 25 degreesHorizontal<br/>Below 25 degreesVertical<br/>Below 30 degreesCORRECTImage: Slope<br/>Simple Simple Simple

Maximaler Drehungswinkel:

Abb. 10: Maximaler Drehungswinkel

- Vertikal: < 30°</p>
- Neigung: < 25°</p>
- Horizontal: < 25°</p>

# Beispiele für klar erkennbare Kennzeichen

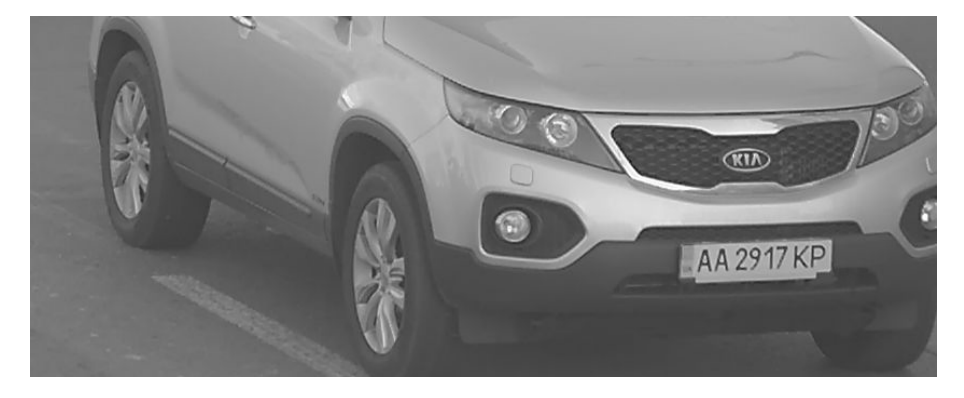

Gut lesbares Kennzeichen bei Tageslicht

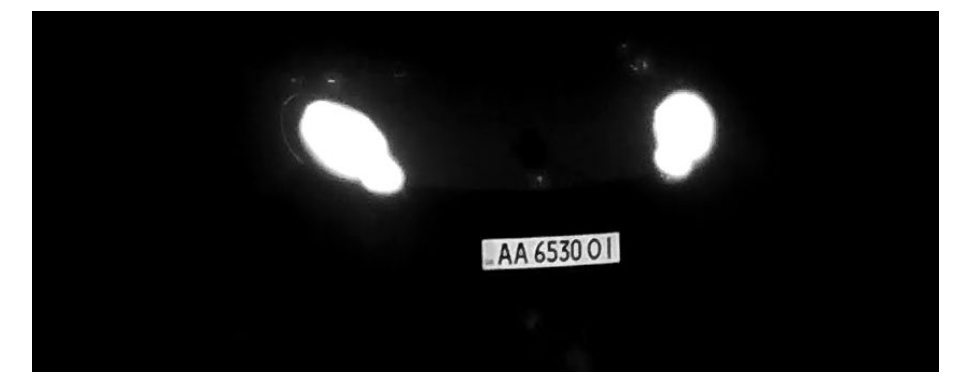

Gut lesbares Kennzeichen bei Nacht mit Infrarot-LED-Beleuchtung

## Bildrate

Die Auswahl der richtigen Bildrate beeinflusst die Erkennungsqualität erheblich. Für ALPR-Kameras werden die folgenden Bildraten empfohlen:

Beispiele für empfohlene Bildraten

| Szene (Straßentyp)          | Minimale Bildrate (fps) |
|-----------------------------|-------------------------|
| Schranke oder Tor           | 5                       |
| Normale Straße in der Stadt | 15                      |
| Schnellstraßen in der Stadt | 20                      |
| Autobahn                    | 25                      |

# Verschlusszeit (Belichtungszeit)

Die Verschlusszeit, auch als "Belichtungszeit" bezeichnet, ist die Zeit, die ein Kameraverschluss geöffnet ist, um Licht auf den Kamerasensor einfallen zu lassen. Die Verschlusszeit wird in Sekunden oder Bruchteilen einer Sekunde gemessen. Je größer der Nenner, desto schneller die Geschwindigkeit. 1/250 bedeutet beispielsweise ein Zweihundertfünfzigstel einer Sekunde oder vier Millisekunden.

(1 Sekunde = 1000 Millisekunden)

Beispiele für empfohlene Belichtungszeiten

| Szene (Straßentyp)          | Minimale Belichtungszeit (s) |
|-----------------------------|------------------------------|
| Schranke oder Tor           | 1/250stel (4 Millisekunden)  |
| Normale Straße in der Stadt | 1/500stel (2 Millisekunden)  |
| Schnellstraßen in der Stadt | 1/1000stel (1 Millisekunde)  |
| Autobahn                    | 1/1000stel (1 Millisekunde)  |

#### Hinweis

Die Belichtungszeit muss entsprechend den Lichtbedingungen angepasst werden.

# Auflösung

Die Auflösung der Kamera bestimmt die Detailgenauigkeit, mit der erfasst werden kann. Je kleiner die Objektdetails, desto höher ist die erforderliche Auflösung. Es gibt mehrere Faktoren, die die erfassten Details bestimmen:

- Die Auflösung (Pixelgröße) des Kamerasensors. Dieser Sensor (normalerweise CMOS), auf den das Licht letztlich fällt, und eine typische IP-Kamera haben eine Sensorauflösung von 2 oder 4 Megapixeln.
- Die Auflösung der Kamera-Elektronik. Die meisten CCTV-Kameras unterstützen mindestens 1920 x 1080
   Pixel, können jedoch auf eine niedrigere Auflösung eingestellt werden, wenn dies nicht benötigt wird.

- Die Qualität und Brennweite des Objektivs. Die Qualität der Optik kann unter schwierigen Bedingungen eine Rolle spielen. Die Brennweite (Vergrößerungsfaktor) bestimmt das Sichtfeld, das angezeigt wird.
- Die Qualität der Bilder kann durch Faktoren wie die Art der verwendeten Beleuchtung beeinflusst werden.

Beispiele für empfohlene Lösungen

| Szene (Straßentyp) | Mindestauflösung |
|--------------------|------------------|
| Schranke oder Tor  | 800 x 600 px     |
| Straßenseite       | 1280 x 720       |

## Brennweite

Die Brennweite des Objektivs bestimmt, wie "herangezoomt" das Bild ist. Sie wird in der Regel in Millimetern angegeben (z. B. 6 mm, 25 mm oder 50 mm).

Die Brennweite definiert den Sichtwinkel (wie viel von der Szene aufgenommen wird) und die Vergrößerung (wie groß die einzelnen Elemente erscheinen). Je größer die Brennweite, desto kleiner der Sichtwinkel und desto stärker die Vergrößerung. Je kleiner die Brennweite, desto größer der Sichtwinkel und desto geringer die Vergrößerung.

Bei Zoom-Objektiven werden sowohl die minimale als auch die maximale Brennweite angegeben, z. B. 10–40 mm.

Beispiele für die empfohlene Brennweite

| Szene (Straßentyp)                  | Abstand von Kamera zu Kennzeichen (m) | Empfohlenes Objektiv |
|-------------------------------------|---------------------------------------|----------------------|
| Schranke oder Tor                   | 2–6 m                                 | 2–8 mm o. Ä.         |
| Autobahn, Straße oder Schnellstraße | 15–30 m                               | 15–50 mm o. Ä.       |

#### Hinweis

Die Linse sollte **IR-korrigiert** sein, um unscharfe Bilder zu vermeiden. IR-korrigierte Objektive sollten sowohl bei Tag-/Nacht- als auch bei Monochrom-Kameras bei allen Lichtverhältnissen verwendet werden, um ein gestochen scharfes Bild zu erzielen.

# Infrarotbeleuchtung

Infrarot- (oder IR-)Beleuchtungsgeräte sind so konzipiert, dass sie zusätzliche Beleuchtung bieten, die die Kamera sehen kann, Menschen aber normalerweise nicht. Bei schlechten Lichtverhältnissen wird eine IR-Beleuchtung als Punktstrahler verwendet, um eine 24-Stunden-Erkennung zu ermöglichen. Sie kann Dunkelheit und in geringerem Maße auch Nebel, Regen und Schnee durchdringen und beseitigt Inkonsistenz bei schwankenden Umgebungslichtverhältnissen.

Infrarot-Beleuchtung fügt Licht im Sichtfeld der Kamera hinzu, um die gewünschte Bildqualität zu erzeugen, leuchtet den Bereich aus und wird von Kennzeichen reflektiert.

Bei ALPR wird empfohlen, dass die Kamera immer über Infrarotbeleuchtung verfügt. Diese kann in die Kamera integriert oder als externe Einheit hinzugefügt werden, sofern sie sehr nah am Kameraobjektiv platziert wird.

# **Empfehlungen zur Montage und Einstellung**

- Wenn Sie Kennzeichen auf mehreren Fahrspuren erkennen möchten, wird im Allgemeinen empfohlen, die Kamera an einem Querträger zu montieren.
- Verwenden Sie eine IR-LED, um Kennzeichen bei Nacht oder bei schlechten Lichtverhältnissen zu erkennen.
- Die Verschlusszeit muss hoch genug sein, um das Licht der Autoscheinwerfer bei Nacht zu reduzieren (in der Regel etwa 1/1000). Beachten Sie, dass eine zu hohe Verschlusszeit die Ränder der Linien (insbesondere Schatten) verdecken kann.
- Die Schärfentiefe ist ein sehr wichtiger Parameter. Wenn Sie eine Kamera mit einem CS-Objektiv verwenden, verwenden Sie eine Festbrennweite. Ein Festbrennweiten-Objektiv ist aufgrund der größeren Schärfentiefe besser für die Kennzeichenerkennung geeignet. Ein Megapixel-Objektiv wird ebenfalls dringend empfohlen.
- Berücksichtigen Sie bei der Wahl des Montageorts wechselnde Lichtverhältnisse (z. B. durch Sonnenauf- und Sonnenuntergang). Direkte Sonneneinstrahlung kann das Bild verzerren. Wenn die Fahrzeuge direktem Sonnenlicht ausgesetzt sind, sollten Sie ein Objektiv mit Blendenautomatik verwenden.
- Wenn Sie eine Kamera an einem Mast am Straßenrand montieren, überprüfen Sie, wie der Mast auf vorbeifahrende schwere Fahrzeuge oder Konvois reagiert. Einige Masten zittern merklich; dies könnte die Kennzeichenerkennung fast unmöglich machen.
- Es wird empfohlen, WDR und BLC zu verringern. In den meisten Fällen machen sie das Bild ansprechender, dies jedoch auf Kosten verwischter Details wie Buchstabenkonturen auf dem Kennzeichen. Aus demselben Grund sollten Sie die digitale Rauschunterdrückung so gering wie möglich halten.
- Unter bestimmten seltenen Umständen kann es zu falschen Erkennungen kommen, z. B. aufgrund der Erkennung von Bildteilen, die strukturell oder semantisch einem Kennzeichen ähneln (z. B. Zäune oder Werbeplakate). So können Sie dies minimieren:
- Passen Sie den Untersuchungsbereich entsprechend an. Es kann sinnvoll sein, ihn zu verkleinern oder seine Form zu verändern, sodass Teile ausgelassen werden, die möglicherweise falsch erkannt werden.
- Es kann Fälle geben, in denen die beste Leistung durch Ändern des Objektivwinkels oder Bewegen der Kamera erzielt wird. In einigen Fällen ist die Aufzeichnung des vorderen Kennzeichens besser.

# **Aktivierung der Certified App-Schnittstelle**

#### Achtung

VAXTOR License Plate Recognition App lässt für das Live-Bild definierte verdeckte Bereiche außer Acht. Daher kommt es bei der Konfiguration der App und bei der Bildanalyse durch die App zu keiner Artefaktbildung in verdeckten Bereichen.

#### Hinweis

Der Benutzer muss Zugriff auf das Setup-Menü haben (http(s)://<Kamera-IP-Adresse>/control). Überprüfen Sie daher die Benutzerberechtigungen der Kamera.

Öffnen Sie in der Webschnittstelle der Kamera: Setup-Menü/Zertifizierte App-Einstellungen (http://<Kamera-IP-Adresse>/control/app\_config).

| n 🔶 MOBOTIX S74 r                                            | nx10-32-2 | 4-156 Certif                     | ied App Settings                              |                                                | ? i      |
|--------------------------------------------------------------|-----------|----------------------------------|-----------------------------------------------|------------------------------------------------|----------|
| General Settings                                             |           |                                  |                                               |                                                |          |
| Arming                                                       | 1         | C Active                         | Activate a<br><i>Note:</i> It is<br>more than | pp service.<br>not recommended to<br>a 2 apps. | activate |
| App Settings                                                 |           |                                  |                                               |                                                |          |
| <ul> <li>Mobotix Analytics<br/>Settings</li> </ul>           |           | No license required.             | MxAnalytics App                               | 1.1 Data                                       | (4.0K)   |
| <ul> <li>Visage Technologies<br/>Face Recognition</li> </ul> | Trial     | Trial<br>available.              | Please update the license.                    | 1.2 D                                          | ata      |
| Vaxtor LPR Settings                                          |           | 2021-03-26<br>(30 day<br>trial). | Vaxtor LPR                                    | 1.1.2 Data                                     | (4.0K)   |
| <ul> <li>Vaxtor ADR</li> </ul>                               | Trial     | Trial<br>available.              | Please update the license.                    | 1.1.2 D                                        | ata      |
| <ul> <li>Vaxtor Containers<br/>Settings</li> </ul>           |           | 2021-03-25<br>(30 day<br>trial). | Vaxtor Containers                             | 1.2.0 Data                                     | (8.0K)   |
| Set 3 Facto                                                  | ory       | Restore                          | Close                                         |                                                |          |

Abb. 11: Aktivierung zertifizierter Apps

- 2. Aktivieren Sie unter **General Settings** (Allgemeine Einstellungen) die Aktivierung (**Arming** ①) des App-Dienstes (siehe Screenshot).
- 3. Aktivieren Sie unter **App Settings** (App-Einstellungen) die Option **Activation** ② (Aktivierung) und klicken Sie auf **Set** ③ (Festlegen).
- 4. Klicken Sie auf den Namen der App, die konfiguriert werden soll, um die App-Benutzeroberfläche zu öffnen.
- 5. Informationen zur Konfiguration der App finden Sie unter Konfiguration von VAXTOR License Plate Recognition App, S. 22.

# Konfiguration von VAXTOR License Plate Recognition App

#### Hinweis

Um optimale Leistung und Ergebnisse bei der LPR-Verarbeitung zu erzielen, stellen Sie sicher, dass die Szene so eingerichtet ist, dass sie den Kamera-, Bild- und Szenenanforderungen, S. 16 entspricht.

#### Achtung

Der Benutzer muss Zugriff auf das Setup-Menü haben (http(s)://<Kamera-IP-Adresse>/control). Überprüfen Sie daher die Benutzerberechtigungen der Kamera.

- Öffnen Sie in der Webschnittstelle der Kamera: Setup-Menü/Zertifizierte App-Einstellungen (http://<Kamera-IP-Adresse>/control/app\_config).
- 2. Klicken Sie auf den Namen des VAXTOR License Plate Recognition App.

Das Konfigurationsfenster der App wird mit den folgenden Optionen angezeigt:

## VAXTOR LPR – Grundlegende Einstellungen

Es können mehrere Länder mit einer höheren oder einer geringeren Wahrscheinlichkeit des Auftretens ausgewählt werden. Daher sollten die folgenden Konfigurationen berücksichtigt werden:

| 🟫 🗲 MOBOTIX M73 mx10-32 | 2-6-96 Vaxtor LPR Settings                                        | 0 9                                                                                                    |
|-------------------------|-------------------------------------------------------------------|----------------------------------------------------------------------------------------------------|
| Vaxtor LPR              |                                                                   |                                                                                                    |
| Countries               | Germany     ~       Denmark     ~       Afghanistan     ~       + | Choose countries from more to less probability of<br>occurrence                                                                                                    |
| States                  | Alabama ~                                                         | Choose states from more to less probability of<br>occurrence. This will be used only if United States is<br>selected                                                                                                    |
| Grammar Strict          |                                                                   | Read only plates that match a country grammar                                                                                                    |
| Multi-country Balance   |                                                                   | If the flag is OFF the OCR will select the first country<br>matching the plate grammar, otherwise it will compare<br>candidates with all the countries in the list selecting the<br>best option according to its internal algorithms |
| Working Mode            | [freeflow v]                                                      | Signaled: The application will only attempt to read a<br>license plate number when the signal is activated.<br>Freeflow: The application continuously captures license<br>plate numbers.                                             |
| Enable MxMessage        |                                                                   | Send a mxmessage when a plate is read                                                                                                    |
| Enable Overlay          |                                                                   | Display an overlay on all the sensors when a plate is read                                                                                                    |

#### Abb. 12: Erkennungszonen

Länder: Wählen Sie mindestens ein Land aus und wählen Sie die Wahrscheinlichkeit des Auftretens von der höheren zur niedrigeren aus.

Um ein Land hinzuzufügen, wählen Sie es aus und klicken Sie auf die Schaltfläche +.

Um ein Land zu entfernen, klicken Sie auf die Schaltfläche **x** daneben.

**Bundesstaaten:** *Dies wird nur verwendet, wenn "Vereinigte Staaten" ausgewählt ist!* Wählen Sie mindestens ein Land aus und wählen Sie die Wahrscheinlichkeit des Auftretens von der höheren zur niedrigeren aus.

#### Hinweis

dass dieselbe neuronale Engine (für das Abgleichen von Zeichenformen) für den gesamten amerikanischen Kontinent verwendet wird. Wenn Sie "Staat einfach" auswählen, wird die mögliche Syntax (Grammatik) für diese Bundesstaaten geladen, um beispielsweise die Unterscheidung des Buchstaben O und der Zahl Null zu erleichtern. Andere Bundesstaaten, die nicht in der Liste enthalten sind, werden weiterhin erkannt.

**Strikte Grammatik:** Aktivieren Sie diese Option, damit die Engine nur die Syntax aus Ländern oder Bundesländern verwendet, die Sie ausgewählt haben. Kennzeichen, die nicht mit diesen Regeln übereinstimmen, werden nicht gemeldet. Dies ist die empfohlene Option für die Verwendung von ALPR für die Zugriffssteuerung, wenn genaue Übereinstimmungen erforderlich sind.

#### Hinweis

In den USA treten häufig Kennzeichen von mehreren Staaten auf, daher ist die empfohlene Einstellung AUS.

Länderübergreifende Balance: Diese Option gilt nur, wenn mehr als ein Land in der Liste "Ausgewählte Länder" definiert ist. Wenn das Kennzeichen DEAKTIVIERT ist (Standard), wählt die OCR das erste Land, das der Kennzeichengrammatik entspricht. Andernfalls werden die Kandidaten mit allen Ländern in der Liste verglichen, wobei die beste Option gemäß den internen Algorithmen ausgewählt wird.

#### Hinweis

Deaktivieren Sie diese Option, es sei denn, es besteht eine hohe Wahrscheinlichkeit, dass Kennzeichen aus verschiedenen Ländern in gleicher Zahl vorliegen, z. B. an der Grenze zwischen zwei Ländern.

#### Arbeitsmodus: Die folgenden Modi sind verfügbar:

Fließend: Die Anwendung erfasst die Kennzeichennummern kontinuierlich.

**Signalisiert:** Die Anwendung versucht nur, eine Kennzeichennummer zu lesen, wenn das Signal aktiviert wird (Auslöser).

#### Hinweis

Im signalisierten Modus wird eine Signal-ID mit dem Signalereignis gesendet.

**MxMessage:** Aktivieren Sie diese Option, um die Verarbeitung von LPR-Ereignissen in MxMessageSystem zu aktivieren.

**Überlagerung aktivieren:** Aktivieren Sie diese Option, um die Anzeige des Ergebnisses der Kennzeichenerkennung in der Live-Ansicht zu aktivieren.

## Erkennungsbereiche

Ein Erkennungsbereich, ein Bereich innerhalb des Videoeinzelbilds, in dem die OCR-Analyse stattfindet. Sie können ein Polygon zeichnen und wählen, ob der Bereich innerhalb oder außerhalb dieses Bereichs nach Kennzeichen abgesucht werden soll. Sie können für komplexe Situationen auch mehrere Bereiche festlegen.

#### Hinweis

Die Verwendung des Erkennungsbereichs kann die OCR-Verarbeitungszeit verringern und auch falsch positive Ergebnisse reduzieren. Das gesamte Kennzeichen muss sich innerhalb oder außerhalb des Erkennungsbereichs befinden, um die Prüfung zu bestehen.

#### Konfiguration von VAXTOR License Plate Recognition App Empfehlungen zur Montage und Einstellung

| - Recognition Areas   |                                                                            |                                                                                                    |
|-----------------------|----------------------------------------------------------------------------|----------------------------------------------------------------------------------------------------|
| Recognition Area Type | inclusion V                                                                | Recognition Area Type. Inclusion: only the plates<br>inside the recognition area will be detected. Exclusion:<br>only the plates outside the recognition area will be<br>detected |
| Show Recognition Area |                                                                            | Show the recognition area on the LPR sensor                                                                                                    |
| Edit Recognition Area | Id<br>1<br>Position<br>731 x 373<br>Size<br>412 x 271<br>Set Rectangle<br> | SHIFT + Click on the image to mark the left-top corner<br>then Click without SHIFT to mark the right-bottom<br>corner. Press "Set Rectangle" when done                            |

#### Abb. 13: Erkennungsbereiche

**Erkennungsbereich-Typ:** Aktivieren Sie diese Option entsprechend der folgenden Konfiguration, um das Senden von Ereignissen zu aktivieren:

Einschließen: Nur Kennzeichen innerhalb des Erkennungsbereichs werden erkannt.

Ausschließen: Nur Kennzeichen außerhalb des Erkennungsbereichs werden erkannt.

**Erkennungsbereich anzeigen:** Aktivieren Sie diese Option, um den Erkennungsbereich am LPR-Sensor anzuzeigen.

#### Zeichnen eines Erkennungsbereichs

- 1. Halten Sie in der Live-Ansicht die **Umschalttaste** gedrückt und klicken Sie auf den oberen linken Eckpunkt des Erkennungsbereichs.
- 2. Lassen Sie die **Umschalttaste** los und klicken Sie auf den unteren rechten Eckpunkt des Erkennungsbereichs.
- 3. Klicken Sie in der Konfigurationsschnittstelle auf **Rechteck festlegen**, um die Koordinaten des Rechtecks zu übernehmen.
- 4. Klicken Sie optional auf das Pluszeichen, um einen weiteren Erkennungsbereich hinzuzufügen.
- 5. Optional können Sie auf das **Papierkorb**-Symbol klicken, um einen Erkennungsbereich zu löschen.
- 6. Aktivieren Sie das Kontrollkästchen **Set Rectangle** (Rechteck festlegen), um die Erkennungsbereiche zu aktivieren.

# Listenverwaltung

Sie können eine schwarze und eine weiße Liste mit bis zu 1000 Kennzeichen pro Liste definieren. Wenn ein Kennzeichen aus einer der Listen erkannt wird, wird ein entsprechendes Ereignis innerhalb des MxMessageSystem der Kamera gesendet.

| <ul> <li>List Management</li> </ul> |                                                                                                    |                                                                                                    |
|-------------------------------------|----------------------------------------------------------------------------------------------------|----------------------------------------------------------------------------------------------------|
| Whitelist                           | Filter: 6<br>LUCY8000 × KIBMX8080 ×<br>LUX1909 × DOMU1312 ×<br>KAX120 × KIBMX3445 2<br>FTRC400 × BVB1909 ×<br>1 | Vehicles on the whitelist. Only the plate<br>number. Valid separators are commas,<br>new line, spaces, tab or semicolon. |
| Blacklist                           | GES1904 × RBL2009 ×                                                                                             | Vehicles on the blacklist. Only the plate<br>number. Valid separators are commas,<br>new line, spaces, tab or semicolon. |

#### Abb. 14: Schwarze und weiße Liste

#### Hinzufügen eines Kennzeichens zu einer Liste

1. Geben Sie den Text des Kennzeichens in das Textfeld ① ein und drücken Sie die **Eingabetaste**.

#### Hinzufügen mehrerer Nummernschilder aus einer Textdatei

- 1. Stellen Sie sicher, dass Ihre Textdatei ein Kennzeichen pro Zeile enthält.
- 2. Kopieren Sie die entsprechenden Kennzeichen aus der Textdatei und fügen Sie sie in das Textfeld ① ein.

#### Löschen eines Kennzeichens aus einer Liste

1. Klicken Sie auf das kleine X 2 rechts neben der Kennzeichennummer.

#### Löschen aller Kennzeichen aus einer Liste

1. Klicken Sie auf das Papierkorbsymbol ③.

#### Löschen aller Kennzeichen aus einer alphabetischen Liste

1. Klicken Sie auf das Sortiersymbol 4.

#### Kopieren aller Kennzeichen aus einer Liste in die Zwischenablage

1. Klicken Sie auf das Symbol zum Kopieren in die Zwischenablage (5).

#### Filtern von Kennzeichen

1. Geben Sie das Kennzeichen oder Teile davon in das Filtertextfeld <sup>(6)</sup> ein. Es werden nur Kennzeichen angezeigt, die dem Filtertext entsprechen.

## Video

Auf der Registerkarte "Video" können Sie die Videoqualität des zu analysierenden Videos angeben.

| ✓ Video                     |                |                                                                                                    |
|-----------------------------|----------------|----------------------------------------------------------------------------------------------------|
| LPR Sensor                  | Right sensor ∽ | Sensor used to recognize license plates                                                                                                    |
| Overview Sensor             | None ~         | Sensor used to capture overview images when a plate is detected                                                                                                    |
| Resolution                  | 1920x1080 ~    | Working resolution. Adjust the<br>resolution and the camera zoom<br>to capture the plates on the<br>optimum range. Changing this<br>option will require a camera<br>reboot |
| Minimum Character<br>Height | 18             | Minimum character height in<br>pixels (14-70). Tip: optimal<br>reading size is 25 pixels height                                                                            |
| Maximum Character<br>Height | 42             | Maximum character height in<br>pixels (14-70). Tip: optimal<br>reading size is 25 pixels height                                                                            |

#### Abb. 15: Video

LPR-Sensor: Wählen Sie den Kamerasensor aus, der für die Kennzeichenerkennung verwendet werden soll.

#### Hinweis

Wenn Sie diese Option ändern, muss die Kamera neu gestartet werden.

**Übersichts-Sensor:** Wählen Sie optional einen Sensor aus, der zur Erfassung von Übersichtsbildern verwendet wird, wenn ein Kennzeichen erkannt wird.

**Auflösung:** Legen Sie die Arbeitsauflösung fest (aktuell maximal 1080p). Passen Sie die Auflösung und den Kamerazoom an, um die Kennzeichen in der optimalen Entfernung zu erfassen.

#### Hinweis

Wenn Sie diese Option ändern, muss die Kamera neu gestartet werden.

**Mindestzeichenhöhe:** Die Mindesthöhe, die ein Kennzeichen aufweisen muss, damit es gelesen wird. Die Zeichen sollten etwa 20–30 Pixel hoch sein.

#### Hinweis

Für kleine Kennzeichen, z. B. für die meisten arabischen Kennzeichen oder Kennzeichen mit zusätzlichen kleinen Zeichen, z. B. Costa Rica, wird eine Mindestzeichenhöhe von 30 Pixel empfohlen.

Der empfohlene Unterschied zwischen der minimalen und maximalen Höhe beträgt rund 10 Pixel.

Maximale Zeichenhöhe: Die maximale Höhe beträgt etwa 20-30 Pixel.

#### Hinweis

Der empfohlene Unterschied zwischen der minimalen und maximalen Höhe beträgt rund 10 Pixel.

# Kennzeichen

Auf der Registerkarte "Kennzeichen" können Sie die Einstellungen für die zu analysierenden Kennzeichen verfeinern.

| - Advanced              |              |                                                                                                    |
|-------------------------|--------------|----------------------------------------------------------------------------------------------------|
| Log level               | info O       | Info: Default log level. Debug: Enable<br>debug log level, useful to diagnostic<br>messages recieved from third parties.<br>Trace: Enable trace log level, useful to<br>diagnotic messages send to third<br>parties. |
| Show Log File On Screen |              | If enabled, the on-screen log file will be displayed on the selected sensor                                                                                                    |
| Sensor                  | Right sensor | Sensor where the on-screen log file is displayed                                                                                                    |
| Show Calibration Grid   |              | If enabled, display on the OCR sensor a 20 pixels height grid                                                                                                    |

Abb. 16: Kennzeichen

**Mindest-Zeichenanzahl für Kennzeichen:** Mindestanzahl der Zeichen, die das Kennzeichen haben kann (4– 12).

**Maximale Zeichenanzahl für Kennzeichen:** Maximale Anzahl der Zeichen, die das Kennzeichen haben kann (4–12).

Mehrzeiliges Lesen: Festlegen, ob Kennzeichen mit zwei Zeilen gelesen werden sollen.

Maximale Zeichenhöhe: Die maximale Höhe beträgt etwa 20-30 Pixel.

Farbkontrast für Kennzeichen: Die folgenden Optionen sind verfügbar:

Dunkle Schrift auf hellem Hintergrund

Helle Schrift auf dunklem Hintergrund

Beide

Hinweis

Verwenden Sie nicht beide, es sei denn, dies ist wirklich notwendig.

# Umgebung

Auf der Registerkarte "Umgebung" können Sie Parameter in Bezug auf die Umgebungssituation festlegen, in der die Kennzeichen analysiert werden sollen.

# Konfiguration von VAXTOR License Plate Recognition App

#### Empfehlungen zur Montage und Einstellung

| - Environment                    |         |                                                                                                    |
|----------------------------------|---------|----------------------------------------------------------------------------------------------------|
| Same Plate Delay                 | 60      | Minimum elapsed time to report the<br>same plate twice (seconds)                                                                                                    |
| Same Plate Character<br>Distance | 2       | Maximum difference between two<br>plates to be considered as the same<br>(Levenshtein distance)                                                                                                    |
| Maximum Slope Angle              | 20      | License plate maximum slope angle (0-<br>30)                                                                                                    |
| Maximum Recognition<br>Period    | 500     | Maximum time the OCR can spend<br>reading one or more times the same<br>plate (multiple samples) until making its<br>final decision (ms)                                                                              |
| Minimum Plates<br>Occurrences    | 1       | Minimum number of times the plate<br>should be read within the "Max<br>Recognition Period"                                                                                                    |
| Maximum Plates<br>Occurrences    | 5       | Maximum number of times the plate<br>should be read within the "Max<br>Recognition Period". If the OCR<br>reaches this number before the<br>maximum recognition period expires, it<br>will force out the plate result |
| Reported Image                   | First ~ | Define which image from the pool is<br>returned with the metadata                                                                                                    |

#### Abb. 17: Umgebung

**Verzögerung bei gleichem Kennzeichen:** Minimale Zeitdauer in Sekunden, bis dasselbe Kennzeichen erneut gemeldet wird. Dadurch soll verhindert werden, dass dasselbe Kennzeichen in Situationen mit langsamem oder stehendem Verkehr mehrfach gemeldet wird.

#### **Beispiel**

Wenn ein Fahrzeug an einer Barriere anhält und das Kennzeichen gemeldet wird, das Fahrzeug sich jedoch 30 Sekunden lang nicht bewegt, sollte diese Verzögerung auf mindestens 60 Sekunden eingestellt werden, um ein doppeltes Lesen zu verhindern.

#### Hinweis

Bei Verwendung des Auslöser-Modus wird empfohlen, die Verzögerung auf 0 Sekunden einzustellen.

**Zeichenabweichung für gleiches Kennzeichen:** Stellen Sie die Anzahl der Zeichen ein, um die zwei Messwerte desselben Kennzeichens voneinander abweichen müssen, um als unterschiedlich betrachtet zu werden. Die Kamera kann ein Kennzeichen mehrmals lesen, während es das Sichtfeld passiert. Wenn ein Zeichen bei einem der Lesezugriffe falsch gelesen wird, werden beide Lesezugriffe für den gemeldeten Kennzeichentext verwendet, wenn dieser Wert auf 2 gesetzt wird.

**Maximaler Neigungswinkel:** Stellen Sie den Neigungswinkel eines Kennzeichens ein, bis zu dem die Engine zu lesen versuchen soll (0–30°).

**Maximale Dauer für Erkennung:** Maximale Zeit (in ms), die die OCR für ein oder mehrmaliges Lesen desselben Kennzeichens (mehrere Proben) aufwenden kann, bis sie ihre endgültige Entscheidung trifft.

**Mindestanzahl Auftreten des Kennzeichens:** Mindestanzahl der Male, die ein Kennzeichen innerhalb von "Maximale Dauer für Erkennung" gelesen werden soll, bevor es gemeldet wird.

**Maximale Anzahl Auftreten des Kennzeichens:** Legen Sie fest, wie oft ein Kennzeichen maximal gelesen werden soll, bevor es gemeldet wird (dies kann vor der Zeitüberschreitung geschehen).

**Gemeldetes Bild:** Legen Sie fest, welches Bild aus dem Pool mit den Metadaten zurückgegeben wird. Ein Kennzeichen wird normalerweise mehrmals gelesen, wenn es das Sichtfeld der Kamera passiert. Es ist ratsam, das größte (letzte) Bild für entgegenkommenden Verkehr und das erste Bild für Fahrzeuge zu verwenden, die sich von der Kamera entfernen.

## OCR

Auf der Registerkarte "OCR" (Optical Character Recognition, optische Zeichenerkennung) können Sie Parameter festlegen, um die bestmöglichen Erkennungsergebnisse zu gewährleisten.

| - OCR                           |          |                                                                                                    |
|---------------------------------|----------|----------------------------------------------------------------------------------------------------|
| Minimum Global<br>Confidence    | 80       | Minimum global confidence 1-100,<br>plates under this confidence will be<br>discarted                                                                                                    |
| Minimum Character<br>Confidence | 70       | Minimum character confidence 1-100,<br>characters under this confidence will be<br>discarted                                                                                                    |
| Analytics Complexity            | Medium ~ | Tip: Set low if you're losing plates<br>because lack of performance, Medium:<br>default/normal scenario conditions,<br>High: low quality video                                                        |
| Find Plate Complexity           | Low ~    | Tip: Set Low for normal scenarios with<br>one or two lanes, Medium: if you notice<br>missing plates on a normal scenario,<br>High: low quality video with stopped<br>vehicles only (heavy processing) |

#### Abb. 18: OCR

**Globale Mindestvertrauensstufe:** Legen Sie die Mindestvertrauensstufe fest, die das Lesen des Kennzeichens insgesamt erreichen muss, um akzeptiert zu werden. Die globale Vertrauensstufe ist der Durchschnitt der Vertrauensstufen aller einzelnen Zeichen. Der empfohlene Wert ist 70. Stellen Sie den Wert niedriger ein, wenn Sie einige Kennzeichen in sehr schlechtem Zustand sehen, diese aber lesen möchten.

#### Hinweis

Wenn die globale Mindestvertrauensstufe zu niedrig eingestellt wird, versucht die OCR-Engine, andere Elemente wie Fahrzeugbeschriftung usw. zu lesen.

**Mindestvertrauensstufe für Zeichen:** Legen Sie die Mindestvertrauensstufe fest, die ein einzelnes Zeichen erreichen muss, um akzeptiert zu werden. Der empfohlene Wert ist 50.

#### Hinweis

Halten Sie diese beiden Werte in Regionen mit offenen Grammatiken wie den USA hoch, z. B. jeweils 90–80. Höhere Werte bedeuten eine geringere Wahrscheinlichkeit für falsch-positive Ergebnisse und eine höhere Wahrscheinlichkeit des Nichterkennens von Kennzeichen.

**Komplexität der Analytik:** Dies ist die Komplexität der Analytik, die in der Kennzeichen-Lesephase durch das ALPR-Modul anzuwenden ist. Legen Sie dies entsprechend dem OCR-Modus und dem erwarteten Verkehrsaufkommen fest. Es gibt drei Optionen.

Niedrig: Empfohlen für Verkehr mit sehr hoher Geschwindigkeit, bei dem die OCR schneller funktionieren muss und die Kennzeichenerkennung der perfekten Erkennung vorzuziehen ist. Mittel (Standard) wird empfohlen, wenn der OCR-Modus auf "Fließend" eingestellt ist. Hoch: Empfohlen, wenn der OCR-Modus auf "Signal (ausgelöst)" eingestellt ist.

#### Achtung:

Eine höhere Komplexität führt zu einem genaueren Ablesen, aber die ALPR-Engine läuft langsamer.

Komplexität der Kennzeichensuche: Dies ist die Komplexität der Analytik, die in der Kennzeichen-Suchphase durch das ALPR-Modul anzuwenden ist. Stellen Sie diese auf einen der folgenden drei Werte ein:
Niedrig: Bis zu 3 Stufen anwenden
Mittel: Bis zu 8 Stufen anwenden
Hoch: Bis zu 12 Stufen anwenden

#### Achtung:

Eine höhere Komplexität führt zu einem genaueren Ablesen, aber die ALPR-Engine läuft langsamer.

### Berichterstellung

VAXTOR License Plate Recognition App ist in der Lage, alle Kennzeichenlesevorgänge in Echtzeit mit einer Vielzahl von Standardprotokollen auszugeben, sodass die Kennzeichenlesevorgänge von einer Vielzahl von Programmen akzeptiert werden können, einschließlich des leistungsstarken Backoffice von Vaxtor – Helix, das Kennzeichenlesevorgänge von Hunderten von Kameras in Echtzeit akzeptieren und speichern kann. Wenn Sie eines der aufgeführten Protokolle auswählen, erscheint ein Untermenü mit Feldern für die Einstellung von Parametern wie z. B. Remote-IP-Adressen usw.

| - Reporting               |                              |                                                                                                    |  |  |
|---------------------------|------------------------------|----------------------------------------------------------------------------------------------------|--|--|
| Retry Notifications       |                              | Retry failed notifications (Helix-6 and JSON only)                                                      |  |  |
| Retry Period              | 1 0                          | Amount of seconds between notification retries                                                          |  |  |
| Send Test                 | 0                            | Send a fake read (TEST) when settings<br>are stored or when the camera is<br>started                    |  |  |
| Text Overlay              |                              |                                                                                                    |  |  |
| Overlay Template          | \$date\$ - \$containercode\$ | Template to use on the overlay, check the manual for available keywords                                 |  |  |
| Fade out timer            | 0                            | Amount of seconds that the overlay will be visible or 0 to make it perpetual                            |  |  |
| Show container code image | 0                            | Display a small image with the<br>container code detected                                               |  |  |
| Image position (x)        | 5 3                          | Coordinate position for the image (x)                                                                   |  |  |
| Image position (y)        | 50 3                         | Coordinate position for the image (y)                                                                   |  |  |
| MxMessage                 |                              |                                                                                                    |  |  |
| MxMessage Template        | de": "\$confidencecode\$"}   | Defines the template of customized part<br>of the MxMessage. Check the manual<br>for available keywords |  |  |
| Subpath                   |                              |                                                                                                    |  |  |
| Vaxtor Helix-6            | Vaxtor Helix-6               |                                                                                                    |  |  |
| Enable                    | 0                            | Send all results to the configured Helix-6 server                                                       |  |  |
| JSON                      |                              |                                                                                                    |  |  |
| Enable                    | 0                            | Enable JSON HTTP/HTTPS POST reporting                                                                   |  |  |
| XML                       |                              |                                                                                                    |  |  |
| Enable                    |                              | Enable XML HTTP/HTTPS POST<br>reporting                                                                 |  |  |
| Milestone Analytic Event  |                              |                                                                                                    |  |  |
| Enable                    |                              | Enable analytic event reporting                                                                         |  |  |
| TCP Server                |                              |                                                                                                    |  |  |
| Enable                    |                              | Enable TCP server reporting                                                                             |  |  |

Abb. 19: Berichterstellung

**Wiederholungsbenachrichtigungen:** Aktivieren Sie diese Option, um nicht erfolgreiche Benachrichtigungen erneut zu senden (nur Helix-6 und JSON).

**Retry period (Wiederholungszeitraum):** Anzahl der Sekunden zwischen Benachrichtigungswiederholungen **Test senden:** Aktivieren Sie diese Option, um einen fiktiven Lesevorgang (TEST) zu senden, wenn Einstellungen gespeichert werden oder wenn die Kamera gestartet wird.

#### Textüberlagerung

**Vorlage für Überlagerung:** Definieren Sie die Vorlage, die für die Überlagerung verwendet werden soll. Prüfen Sie die Vorlagenfelder auf verfügbare Schlüsselwörter.

**Fade out timer (Ausblendzeit):** Legen Sie die Anzahl der Sekunden fest, für die die Überlagerung sichtbar ist, oder 0, um sie dauerhaft sichtbar zu machen.

**Show container code image (Container-Code-Bild anzeigen):** Aktivieren Sie diese Option, um ein kleines Bild mit dem erkannten Container-Code anzuzeigen.

Image position (x) (Bildposition X): X-Koordinatenposition für das Bild

Image position (y) (Bildposition Y): Y-Koordinatenposition für das Bild

#### MxMessage

**MxMessage-Vorlage:** Definieren Sie die Vorlage für den benutzerdefinierten Teil der MxMessage. Prüfen Sie die Vorlagenfelder auf verfügbare Schlüsselwörter.

**Unterpfad:** Definieren Sie einen Unterpfad für die MxMessage. Prüfen Sie die Vorlagenfelder auf verfügbare Schlüsselwörter.

Vaxtor Helix-6: Das Helix-6-Protokoll ist eine verschlüsselte Version des Vaxtor-Protokolls.

**Aktivieren:** Aktivieren Sie diese Option, um alle Ergebnisse an den konfigurierten Helix-6-Server zu senden.

**JSON**: JSON ist ein kompaktes Datenformat in einer leicht lesbaren Textform für den Datenaustausch zwischen Anwendungen.

**Aktivieren:** Aktivieren Sie diese Option, um die JSON HTTP/HTTPS POST-Berichterstattung zu aktivieren.

**XML**: XML ist ein kompaktes Datenformat in einer leicht lesbaren Textform für den Datenaustausch zwischen Anwendungen.

Aktivieren: Aktivieren Sie die XML-HTTP/HTTPS-POST-Berichterstattung.

**Milestone Analytic Event (Meilenstein-Analyseereignis)**: Mit der Analyseereignisfunktion können MAD-formatierte Warnungen (Milestone Alert Data) über TCP/IP an den Meilenstein-XProtect-Ereignisserver gesendet werden.

**Aktivieren:** Aktivieren der analytischen Ereignisberichte **TCP-Server**:

Aktivieren: Aktivieren der TCP-Server-Berichterstellung

# Vorlagenfelder

| Vorlagenfeld         | Erklärung                                                                                                    |
|----------------------|----------------------------------------------------------------------------------------------------|
| \$date\$:            | Zeitstempel im ISO8601-Format                                                                                  |
| \$bottom\$           | Untere Koordinate für den Container-Code auf dem Bild (Pixel)                                                  |
| \$category\$         | Kennzeichenkategorie für Länder, die dies unterstützen                                                         |
| \$charheight\$       | Durchschnittliche Zeichenhöhe (Pixel)                                                                          |
| \$confidence\$       | Globale Vertrauensstufe (0–100)                                                                                |
| \$country\$:         | Ländercode mit drei Buchstaben                                                                                 |
| \$direction\$        | Zählen in Fahrzeugrichtung (0: Unbekannt, 1: Entgegenkommend, 2: Entfernend, 3:<br>Angehalten)                 |
| \$height\$:          | OCR-Bildhöhe                                                                                                   |
| \$ifblacklist\$      | Wenn sich der Container-Code auf der schwarzen Liste befindet, wird der Text in der "if-Bedingung" angezeigt.  |
| \$ifnolist\$         | Wenn sich der Container-Code auf keiner Liste befindet, wird der Text in der "if-Bedin-<br>gung" angezeigt.    |
| \$ifwhitelist\$      | Wenn sich der Container-Code auf der weißen Liste befindet, wird der Text in der "if-<br>Bedingung" angezeigt. |
| \$left\$             | Linke Koordinate für den Container-Code auf dem Bild (Pixel)                                                   |
| \$multiplate\$       | Anzahl der Lesungen des Container-Codes bis zur Meldung                                                        |
| \$overviewimage\$    | Überblicks-JPEG-Bild, das in base64 codiert ist                                                                |
| \$overviewjpegsize\$ | JPEG-Größe in Bytes                                                                                            |
| \$plate\$:           | Kennzeichentext/-nummer                                                                                        |
| \$plateimage\$       | In base64 codiertes, zugeschnittenes JPEG-Bild des Kennzeichens                                                |
| \$platejpegsize\$    | JPEG-Größe in Bytes                                                                                            |
| \$plateutf8\$:       | Kennzeichentext/-nummer im UTF8-Format                                                                         |
| \$processingtime\$   | Verarbeitungszeit in Millisekunden                                                                             |
| \$right\$            | Rechte Koordinate für den Container-Code auf dem Bild (Pixel)                                                  |
| \$roiid\$            | ID des Erkennungsbereichs, in dem die Kennzeichennummer erkannt wird                                           |
| \$state\$            | Container-Code-Status (nur für US-Container-Codes)                                                             |

| Vorlagenfeld | Erklärung                                                    |
|--------------|--------------------------------------------------------------|
| \$top\$      | Obere Koordinate für den Container-Code auf dem Bild (Pixel) |
| \$width\$    | OCR-Bildbreite                                               |

# **Erweitert**

In diesem Abschnitt finden Sie nützliche Werkzeuge für die Kalibrierung und Fehlerbehebung.

| - Advanced              |              |                                                                                                    |
|-------------------------|--------------|----------------------------------------------------------------------------------------------------|
| Log level               | info 🗘       | Info: Default log level. Debug: Enable<br>debug log level, useful to diagnostic<br>messages recieved from third parties.<br>Trace: Enable trace log level, useful to<br>diagnotic messages send to third<br>parties. |
| Show Log File On Screen | 0            | If enabled, the on-screen log file will be displayed on the selected sensor                                                                                                    |
| Sensor                  | Right sensor | Sensor where the on-screen log file is displayed                                                                                                    |
| Show Calibration Grid   | 0            | If enabled, display on the OCR sensor a 20 pixels height grid                                                                                                    |

#### Abb. 20: Installationswerkzeuge

**Protokollebene:** Wählen Sie eine Debug-Ebene aus, um eine Protokolldatei zu erstellen, die z. B. für die Fehlerbehebung hilfreich sein kann.

Info: Standard-Protokollebene

Nachverfolgung: Wählen Sie dies z. B. für Diagnosemeldungen, die von Dritten empfangen werden.

**Debugging:** Wählen Sie diese Option, um vollständige Protokolldateien für Debugging-Zwecke anzuzeigen.

**Protokolldatei auf Bildschirm anzeigen:** Aktivieren Sie dieses Kontrollkästchen, um die Protokolldatei auf dem Bildschirm für den ausgewählten Sensor anzuzeigen.

Sensor: Wählen Sie den Sensor, auf dem die Bildschirm-Protokolldatei angezeigt wird.

**Show Calibration Grid (Kalibrierungsraster anzeigen):** Aktivieren Sie diese Option, um auf dem OCR-Sensor ein Raster mit 20 Pixeln Höhe anzuzeigen

## **Speichern der Konfiguration**

Zum Speichern der Konfiguration stehen folgende Optionen zur Verfügung:

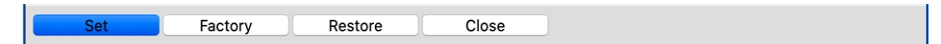

#### Abb. 21: Speichern der Konfiguration

- Klicken Sie auf die Schaltfläche Festlegen, um Ihre Einstellungen zu aktivieren und bis zum nächsten Neustart der Kamera zu speichern.
- Klicken Sie auf die Schaltfläche **Werkseinstellungen**, um die Werkseinstellungen für dieses Dialogfeld zu laden (diese Schaltfläche ist möglicherweise nicht in allen Dialogfeldern vorhanden).
- Klicken Sie auf die Schaltfläche Wiederherstellen, um die letzten Änderungen rückgängig zu machen, die nicht dauerhaft in der Kamera gespeichert wurden.

Klicken Sie auf die Schaltfläche Schließen, um das Dialogfeld zu schließen. Beim Schließen des Dialogfelds prüft das System die gesamte Konfiguration auf Änderungen. Wenn Änderungen erkannt werden, werden Sie gefragt, ob Sie die gesamte Konfiguration dauerhaft speichern möchten.

Nach dem erfolgreichen Speichern der Konfiguration werden die Ereignis- und Metadaten im Falle eines Ereignisses automatisch an die Kamera gesendet.

# Informationen zu MxMessageSystem

# Was ist MxMessageSystem?

MxMessageSystem ist ein Kommunikationssystem, das auf namensorientierten Nachrichten basiert. Dies bedeutet, dass eine Nachricht einen eindeutigen Namen mit einer maximalen Länge von 32 Bytes haben muss.

Jeder Teilnehmer kann Nachrichten senden und empfangen. MOBOTIX-Kameras können auch Nachrichten innerhalb des lokalen Netzwerks weiterleiten. Auf diese Weise können MxMessages über das gesamte lokale Netzwerk verteilt werden (siehe Nachrichtenbereich: Global).

Eine MOBOTIX-Kamera der Serie 7 kann beispielsweise eine von einer Kamera-App generierte MxMessage mit einer MX6-Kamera austauschen, die keine zertifizierten MOBOTIX-Apps unterstützt.

# Fakten zu MxMessages

- 128-Bit-Verschlüsselung gewährleistet den Schutz und die Sicherheit von Nachrichteninhalten.
- MxMessages können von jeder Kamera der Mx6- und 7-Serie aus verteilt werden.
- Der Nachrichtenbereich kann für jede MxMessage einzeln definiert werden.
  - Lokal: Die Kamera erwartet eine MxMessage in ihrem eigenen Kamerasystem (z. B. über eine Certified App).
  - Global: Die Kamera erwartet eine MxMessage, die im lokalen Netzwerk von einem anderen MxMessage-Gerät (z. B. einer anderen Kamera der Serie 7 mit einer zertifizierten MOBOTIX-App) verteilt wird.
- Aktionen, die die Empfänger ausführen sollen, werden für jeden MxMessageSystem-Teilnehmer individuell konfiguriert.

# Grundkonfiguration: Verarbeiten der automatisch generierten App-Ereignisse

# Überprüfen automatisch generierter App-Ereignisse

#### Hinweis:

Nach erfolgreicher Aktivierung der App (siehe Aktivierung der Certified App-Schnittstelle und Konfiguration der entsprechenden Apps) wird automatisch ein generisches Meldungsereignis für diese spezifische App in der Kamera generiert.

 Wechseln Sie zu Setup-Menu/Event Control/Event Overview (Setup-Menü/Ereignissteuerung/Ereignisübersicht). Im Abschnitt Message Events (Nachrichtenereignisse) wird das automatisch generierte Nachrichtenereignisprofil nach der Anwendung benannt (z. B. VaxALPR).

| MOBOTIX \$74         mx10-32-24-156         Event Overview         O         O |                      |                                                 |            |        |      |
|--------------------------------------------------------------------------------|----------------------|-------------------------------------------------|------------|--------|------|
| Environment<br>Events                                                          | PI                   | The selected sensor is currently not available! | ✓ Inactive | Delete | Edit |
| Image Analysis<br>Events                                                       | AS                   | MxActivitySensor                                | Inactive   | Delete | Edit |
|                                                                                | VM                   | Video Motion                                    | ✓ Inactive | Delete |      |
|                                                                                | VM2                  | Video Motion                                    | ✓ Inactive | Delete |      |
| Internal Events                                                                | No profiles defined. |                                                 |            |        | Edit |
| Message Events                                                                 | VaxOCRContainer      | MxMessageSystem                                 | Inactive   | Delete | Edit |
|                                                                                | MxAnalytics          | MxMessageSystem                                 | Inactive   | Delete |      |
|                                                                                | VaxALPR              | MxMessageSystem                                 | Inactive   | Delete |      |
|                                                                                | FFLPRAM              | MxMessageSystem                                 | Inactive   | Delete |      |
| Meta Events                                                                    | No profiles defined. |                                                 |            |        | Edit |
| Signal Events                                                                  | SI                   | Signal Input                                    | ✓ Inactive | Delete | Edit |
|                                                                                | UC                   | UC Soft Button                                  | nactive    | Delete |      |
| Set                                                                            | Restore C            | lose                                            |            |        |      |

Abb. 22: Beispiel: Generisches Nachrichtenereignis von VAXTOR License Plate Recognition App

2. Klicken Sie auf **Edit** ① (Bearbeiten), um eine Auswahl aller konfigurierten Nachrichtenereignisse anzuzeigen.

| 🏠 🔶 МОВОТІХ S7    | a 🔶 MOBOTIX S74 mx10-32-24-156 Message Events 🛛 🥝 🛛                                                |                                                                                                    |  |  |
|-------------------|----------------------------------------------------------------------------------------------------|----------------------------------------------------------------------------------------------------|--|--|
| MxAnalytics       |                                                                                                    | Inactive Delete                                                                                                    |  |  |
| ✓ VaxALPR         |                                                                                                    | Inactive Delete                                                                                                    |  |  |
|                   | 5 ©                                                                                                | Event Dead Time:<br>Time to wait [03600 s] before the event can trigger<br>anew.                                                                                                    |  |  |
| Event Sensor Type | <ul> <li>IP Receive</li> <li>MxMessageSystem</li> <li>Event on receiving a message from</li> </ul> | Event Sensor Type:<br>Choose the message sensor.<br>m the MxMessageSystem.                                                                                                    |  |  |
|                   | VaxALPR                                                                                            | Message Name:<br>Defines an MxMessageSystem name to wait for.<br>Message Range:<br>There are two different ranges of message<br>distribution:<br>Globat: across all cameras within the current LAN.<br>Locat: camera internal. |  |  |
|                   | No Filter                                                                                          | Filter Message Content:<br>Optionally choose how to ignore messages<br>containing <i>Filter Value</i> . Select <i>No Filter</i> to trigger on<br>any message with defined <i>Message Name</i> .                                |  |  |

Abb. 23: Beispiel: Allgemeine Nachrichtenereignisdetails – kein Filter

# Aktionsabwicklung – Konfiguration einer Aktionsgruppe

#### Achtung

Um Ereignisse zu verwenden, Aktionsgruppen auszulösen oder Bilder aufzuzeichnen, muss die allgemeine Aktivierung der Kamera aktiviert sein (http(s)/<Kamera-IP-Adresse>/Steuerung/Einstellungen).

Eine Aktionsgruppe definiert, welche Aktionen vom VAXTOR License Plate Recognition App-Ereignis ausgelöst werden.

1. Öffnen Sie in der Webschnittstelle der Kamera: **Setup-Menü/Aktionsgruppenübersicht** (http(s)://<Kamera-IP-Adresse>/control/actions).

| nobotix S74           | 🔶 MOBOTIX S74 mx10-32-24-156 Action Group Overview 🛛 🥝 🕻 |                    |        |
|-----------------------|----------------------------------------------------------|--------------------|--------|
| Name                  | Arming                                                   | Events & Actions   | Edit   |
| VisualAlarm Delete    | Off  (No time table)                                     | (select all)<br>VA | Edit   |
| FF-LPR-Action Delete  | Enabled        (No time table)                           | MSG<br>SD          | Edit 2 |
| Vax_LPR_Action Delete | Enabled        (No time table)                           | MSG<br>-           | Edit   |
| Add new group         |                                                          |                    |        |
| Set Restore Close     |                                                          |                    |        |

Abb. 24: Definieren von Aktionsgruppen

- 2. Klicken Sie auf **Add new group** (1) (Neue Gruppe hinzufügen) und geben Sie einen aussagekräftigen Namen ein.
- 3. Klicken Sie auf **Edit** (Bearbeiten), um die Gruppe zu konfigurieren.

| n 🔶 MOBOTIX S74 mx10-32-24-156 Action Group Details |                                                                                                    |                                                                                                    |  |
|-----------------------------------------------------|----------------------------------------------------------------------------------------------------|----------------------------------------------------------------------------------------------------|--|
| General Settings                                    | Value                                                                                                    | Explanation                                                                                                    |  |
| Action Group                                        | Vax_LPR_Action                                                                                           | Name:<br>The name is purely informational.                                                                                                    |  |
|                                                     | Enabled 2                                                                                                | Arming:<br>Controls this action group:<br>Enabled: activate the group.<br>Off: deactivate the group.<br>Sf: group armed by signal input.<br>CS: group armed by custom signal as defined in<br><u>General Event Settings</u> .                                                                                                    |  |
|                                                     | (No time table)                                                                                          | Time Table:<br>Time table for this action profile ( <u>Time Tables</u> ).                                                                                                    |  |
| Event Selection                                     | Message: VaxOCRContainer<br>Message: MxAnalytics<br>Message: VaxALPR<br>Message: FFLPRAM<br>(Signal: SI) | Event Selection:<br>Select the events which will trigger the actions below.<br>Use [Ctrl/cick to select more than one event.<br>Events in parentheses need to be <u>activated</u> first.                                                                                                    |  |
| Action Details                                      | 5 0                                                                                                    | Action Deadtime:<br>Time to wait [03600 s] before a new action can take<br>place.                                                                                                    |  |
|                                                     | Simultaneously                                                                                           | Action Chaining:<br>Choose how the status of each subaction influences<br>the execution of all others.<br><i>Simultaneously</i> : All actions are executed<br>simultaneously until <i>first success</i> : Simultaneous<br>execution, but as soon as one action succeeds (i.e.<br>has been completed or the phone is picked up), all<br>others are terminated.<br><i>Consecutively:</i> All actions are executed in the<br>specified order.<br><i>Consecutively until first success</i> : Consecutive<br>execution, but as soon as one action succeeds, the<br>following actions are not executed.<br><i>Consecutively until first fullive:</i> Consecutive<br>execution, but as soon as one action fails, the<br>following actions are not executed. |  |
| Actions                                             | Value                                                                                                    | Explanation                                                                                                    |  |
|                                                     | Add new action (3)                                                                                       |                                                                                                    |  |
| Set Fa                                              | ctory Restore Close                                                                                      |                                                                                                    |  |

Abb. 25: Konfigurieren einer Aktionsgruppe

- 1. Aktivieren Sie **Arming** (1) (Aktivierung) der Aktionsgruppe.
- 2. Wählen Sie das Nachrichtenereignis in der Liste **Event selection** ② (Ereignisauswahl) aus. Um mehrere Ereignisse auszuwählen, halten Sie die Umschalttaste gedrückt.
- 3. Klicken Sie auf **Add new action** (Neue Aktion hinzufügen).
- 4. Wählen Sie eine geeignete Aktion aus der Liste **Action Type and Profile** (Aktionstyp und Profil) aus.

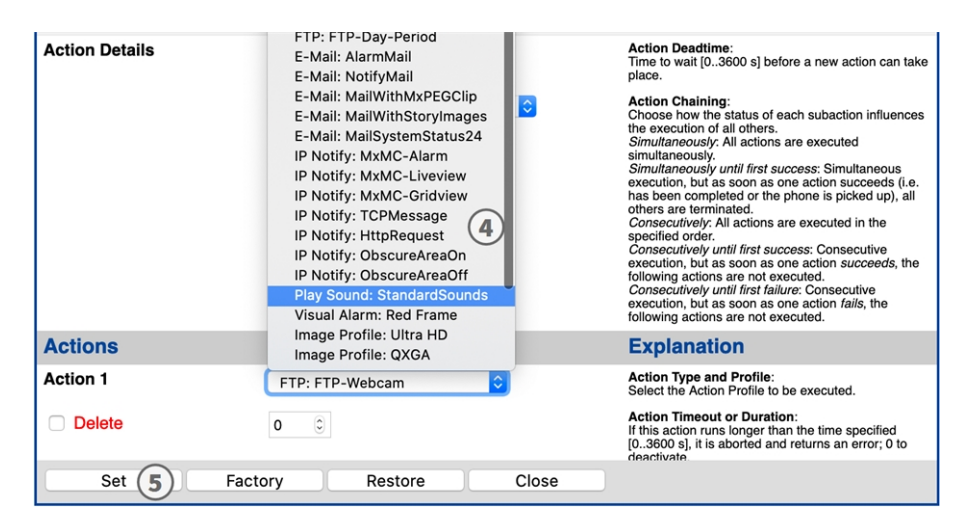

Abb. 26: Aktionstyp und Profil auswählen

#### Hinweis

Wenn das erforderliche Aktionsprofil noch nicht verfügbar ist, können Sie in den Abschnitten "MxMessageSystem", "Übertragungsprofile" und "Audio- und VoIP-Telefonie" im Admin-Menü ein neues Profil erstellen.

Bei Bedarf können Sie weitere Aktionen hinzufügen, indem Sie erneut auf die Schaltfläche klicken. Stellen Sie in diesem Fall sicher, dass die "Aktionsverkettung" korrekt konfiguriert ist (z. B. gleichzeitig).

5. Klicken Sie am Ende des Dialogfelds auf die Schaltfläche **Festlegen**, um die Einstellungen zu bestätigen.

# Aktionseinstellungen – Konfiguration der Kameraaufzeichnungen

 Öffnen Sie in der Webschnittstelle der Kamera: Setup-Menü/Ereignissteuerung/Aufzeichnung(http (s)/<Kamera-IP-Adresse>/control/recording).

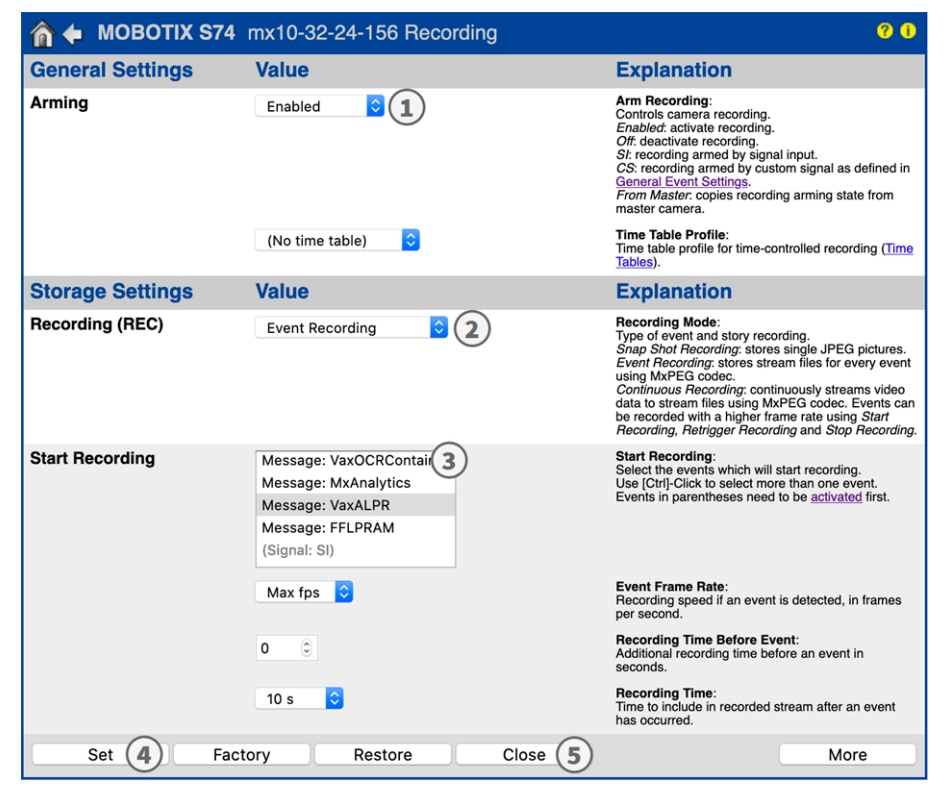

Abb. 27: Konfiguration der Aufnahmeeinstellungen der Kamera

- 2. Aktivieren Sie **Arm Recording** ① (Aufzeichnung aktivieren).
- 3. Wählen Sie unter **Storage Settings** (Speichereinstellungen)/**Recording (REC)** (Aufzeichnung) einen **Recording mode** ② (Aufnahmemodus) aus. Die folgenden Modi sind verfügbar:
  - Schnappschussaufzeichnung
  - Ereignisaufzeichnung
  - Kontinuierliche Aufzeichnung
- 4. Wählen Sie in der Liste **Start recording** ③ (Aufzeichnung starten) das soeben erstellte Nachrichtenereignis aus.

#### Grundkonfiguration: Verarbeiten der automatisch generierten App-Ereignisse Fakten zu MxMessages

- 5. Klicken Sie am Ende des Dialogfelds auf die Schaltfläche **Set** ④ (Festlegen), um die Einstellungen zu bestätigen.
- 6. Klicken Sie auf **Close** (5) (Schließen), um Ihre Einstellungen dauerhaft zu speichern.

#### Hinweis

Alternativ können Sie Ihre Einstellungen im Admin-Menü unter "Konfiguration/Aktuelle Konfiguration dauerhaft speichern" speichern.

# Erweiterte Konfiguration: Verarbeiten der von Apps übertragenen Metadaten

# Metadaten werden innerhalb des MxMessageSystem übertragen.

Für jedes Ereignis überträgt die App auch Metadaten an die Kamera. Diese Daten werden in Form eines JSON-Schemas innerhalb einer MxMessage gesendet.

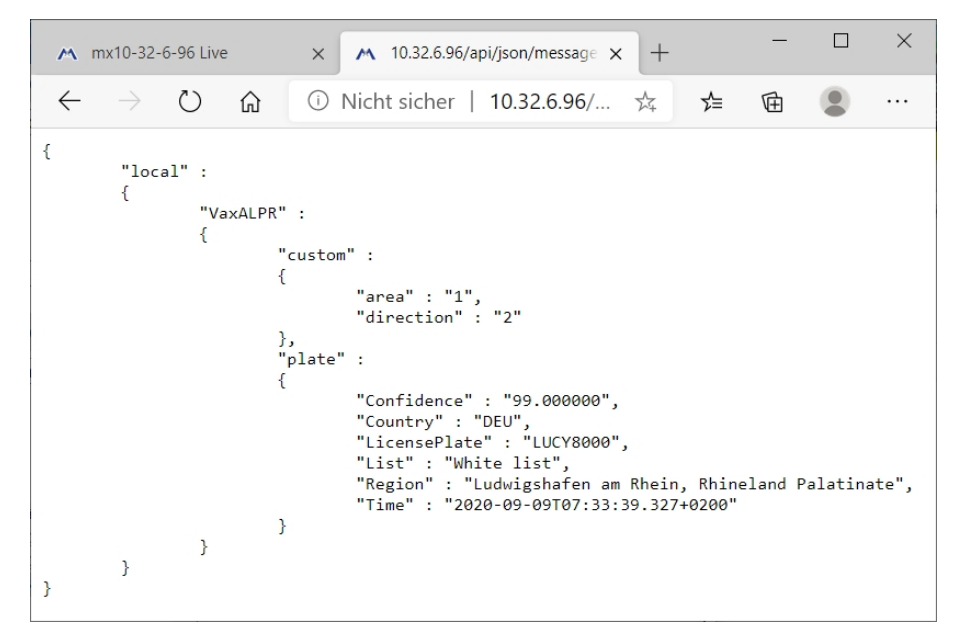

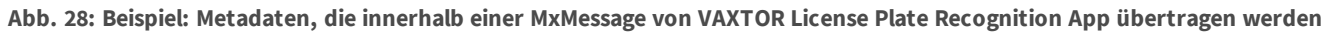

Um die Metadatenstruktur des letzten App-Ereignisses anzuzeigen, geben Sie die folgende URL in die Adresszeile Ihres Browsers ein: http(s)/IP-Adresse\_Ihrer\_Kamera/API/json/messages

# Erstellen eines benutzerdefinierten Nachrichtenereignisses

 Wechseln Sie zu Setup-Menu/Event Control/Event Overview (Setup-Menü/Ereignissteuerung/Ereignisübersicht). Im Abschnitt Message Events (Nachrichtenereignisse) wird das automatisch generierte Nachrichtenereignisprofil nach der Anwendung benannt (z. B. VaxOCRContainer).

| ☆                        |                      |                                                 |               |        | 0    |  |
|--------------------------|----------------------|-------------------------------------------------|---------------|--------|------|--|
| Environment<br>Events    | PI                   | The selected sensor is currently not available! | ✓ Inactive    | Delete | Edit |  |
| Image Analysis<br>Events | AS                   | MxActivitySensor                                | Inactive      | Delete | Edit |  |
|                          | VM                   | Video Motion                                    | ✓ Inactive    | Delete |      |  |
|                          | VM2                  | Video Motion                                    | ✓ Inactive    | Delete |      |  |
| Internal Events          | No profiles defined. |                                                 |               |        | Edit |  |
| Message Events           | VaxOCRContainer      | MxMessageSystem                                 | Inactive      | Delete | Edit |  |
|                          | MxAnalytics          | MxMessageSystem                                 | Inactive      | Delete |      |  |
|                          | VaxALPR              | MxMessageSystem                                 | Inactive      | Delete |      |  |
|                          | FFLPRAM              | MxMessageSystem                                 | Inactive      | Delete |      |  |
| Meta Events              | No profiles defined. |                                                 |               |        | Edit |  |
| Signal Events            | SI                   | Signal Input                                    | ✓<br>Inactive | Delete | Edit |  |
|                          | UC                   | UC Soft Button                                  | Inactive      | Delete |      |  |
| Set Restore Close        |                      |                                                 |               |        |      |  |

Abb. 29: Beispiel: Generisches Nachrichtenereignis von VAXTOR License Plate Recognition App

2. Klicken Sie auf **Edit** ① (Bearbeiten), um eine Auswahl aller konfigurierten Nachrichtenereignisse anzuzeigen.

| 🏫 🔶 МОВОТІХ 🗄                                         | S74 mx10-32-24-156 Message Event                        | s 🥝 🛈                                                                                                    |  |  |  |  |  |  |
|-------------------------------------------------------|---------------------------------------------------------|----------------------------------------------------------------------------------------------------|--|--|--|--|--|--|
|                                                       |                                                         |                                                                                                    |  |  |  |  |  |  |
| MxAnalytics                                           |                                                         | 🗌 Inactive 🗌 Delete                                                                                                    |  |  |  |  |  |  |
| VaxALPR                                               | 1                                                       | 🗌 Inactive 📄 Delete                                                                                                    |  |  |  |  |  |  |
|                                                       | 5                                                       | Event Dead Time:<br>Time to wait [03600 s] before the event can trigger<br>anew.                                                                                                    |  |  |  |  |  |  |
| Event Sensor Type                                     | <ul> <li>IP Receive</li> <li>MxMessageSystem</li> </ul> | Event Sensor Type:<br>Choose the message sensor.                                                                                                    |  |  |  |  |  |  |
|                                                       | Event on receiving a message from the MxMessageSystem.  |                                                                                                    |  |  |  |  |  |  |
|                                                       | VaxALPR.plate.LicensePlate (2)                          | Message Name:<br>Defines an MxMessageSystem name to wait for.                                                                                                    |  |  |  |  |  |  |
|                                                       | Local 📀                                                 | Message Range:<br>There are two different ranges of message<br>distribution:<br><i>Globat</i> : across all cameras within the current LAN.<br><i>Locat</i> : camera internal.                                               |  |  |  |  |  |  |
|                                                       | JSON Comparison                                         | Filter Message Content:<br>Optionally choose how to ignore messages<br>containing <i>Filter Value</i> . Select <i>No Filter</i> to trigger on<br>any message with defined <i>Message Name</i> .                             |  |  |  |  |  |  |
|                                                       | "BVB1909 "<br>3                                         | Filter Value:<br>Define either a valid reference value as a string (in<br>JSON format) without line breaks, or an extended<br>regular expression. Open help for examples.<br>This parameter allows using <u>variables</u> . |  |  |  |  |  |  |
|                                                       |                                                         |                                                                                                    |  |  |  |  |  |  |
| FFLPRAM                                               |                                                         | Inactive Delete                                                                                                    |  |  |  |  |  |  |
|                                                       | 5 ©                                                     | Event Dead Time:<br>Time to wait [03600 s] before the event can trigger<br>anew.                                                                                                    |  |  |  |  |  |  |
| Event Sensor Type                                     | <ul> <li>IP Receive</li> <li>MxMessageSystem</li> </ul> | Event Sensor Type:<br>Choose the message sensor.                                                                                                    |  |  |  |  |  |  |
| Event on receiving a message from the MxMessageSystem |                                                         |                                                                                                    |  |  |  |  |  |  |
| Set 4                                                 | Factory Restore Close                                   |                                                                                                    |  |  |  |  |  |  |

Abb. 30: Beispiel: Eindeutiges Kennzeichenereignis

- 3. Klicken Sie auf das Ereignis (z. B. VaxALPR), um die Ereigniseinstellungen zu öffnen.
- 4. Konfigurieren Sie die Parameter des Ereignisprofils wie folgt:
  - Nachrichtenname: Geben Sie den "Message Name" (Nachrichtennamen) ein② gemäß der Ereignisdokumentation der entsprechenden App (siehe Tabelle Beispiele für Nachrichtennamen und Filterwerte von VAXTOR License Plate Recognition App, S. 44 unten).
  - Meldungsbereich:
    - Lokal: Standardeinstellungen für VAXTOR License Plate Recognition App
    - Global: (MxMessage wird von einer anderen MOBOTIX-Kamera im lokalen Netzwerk weitergeleitet.
  - Nachrichteninhalt filtern:
    - Generisches Ereignis: "Kein Filter"
    - Gefiltertes Ereignis: "JSON-Vergleich"

**Filterwert:** ③ Siehe Tabelle Beispiele für Nachrichtennamen und Filterwerte von VAXTOR License Plate Recognition App, S. 44.

#### Hinweis

"Filterwert" wird verwendet, um die MxMessages einer App/eines Pakets zu unterscheiden. Verwenden Sie diesen Eintrag, um die einzelnen Ereignistypen der Apps zu nutzen (sofern verfügbar).

Wählen Sie "Kein Filter", wenn Sie alle eingehenden MxMessages als generisches Ereignis der zugehörigen App nutzen möchten.

Erweiterte Konfiguration: Verarbeiten der von Apps übertragenen Metadaten Beispiele für Nachrichtennamen und Filterwerte von VAXTOR License Plate Recognition App

2. Klicken Sie auf die Schaltfläche **Set** ④ (Festlegen) am Ende des Dialogfelds, um die Einstellungen zu bestätigen.

# Beispiele für Nachrichtennamen und Filterwerte von VAXTOR License Plate Recognition App

|                                       | MxMessage-Name             | Filterwert                                                                                                    |
|---------------------------------------|----------------------------|----------------------------------------------------------------------------------------------------|
| Generisches Ereignis                  | VaxALPR                    |                                                                                                    |
| Ereignis für weiße Liste              | VaxALPR.plate.List         | "Whitelist"                                                                                                    |
| Ereignis für schwarze Liste           | VaxALPR.plate.List         | "Blacklist"                                                                                                    |
| Nicht aufgeführtes Ereignis           | VaxALPR.plate.List         | "Not listed"                                                                                                    |
| Eindeutiges Ken-<br>nzeichenereignis  | VaxALPR.plate.LicensePlate | Kennzeichencode<br>als STRING; z. B.<br>"LUCY8000" (ver-<br>gleiche Metadaten<br>werden innerhalb<br>des MxMes-<br>sageSystem über-<br>tragen., S. 41) |
| Ereignis für eintretendes<br>Fahrzeug | VaxALPR.custom.direction   | "1"                                                                                                    |
| Ereignis für austretendes<br>Fahrzeug | VaxALPR.custom.direction   | "2"                                                                                                    |

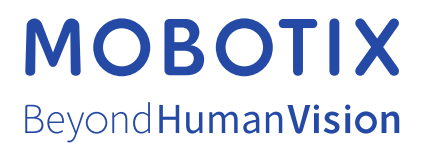

#### DE\_04/21

MOBOTIX AG • Kaiserstrasse • D-67722 Langmeil • Tel.: +49 6302 9816-103 • sales@mobotix.com • www.mobotix.com

MOBOTIX ist ein eingetragenes Warenzeichen der MOBOTIX AG in der Europäischen Union, den USA und in anderen Ländern. Änderungen vorbehalten. MOBOTIX übernimmt keine Haftung für technische Fehler, Druckfehler oder Auslassungen. Alle Rechte vorbehalten. © MOBOTIX AG 2020